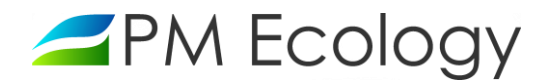

| Aqua Logger FLOW MODBUS | Instrukcja | PM Ecology Sp. z o.o. |
|-------------------------|------------|-----------------------|
|                         | 04.11.2021 |                       |
|                         |            |                       |

# Przepływomierz ścieków i wód opadowych

# **Aqua Logger Flow Modbus**

Instrukcja obsługi

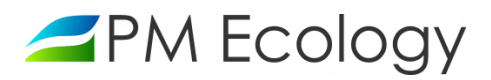

# Historia zmian

| Wersja | Data       | Autor            | Opis zmian                                                                                         |
|--------|------------|------------------|----------------------------------------------------------------------------------------------------|
| 1.0    | 22.07.2019 | Katarzyna Zwolak | Wersja oryginalna.                                                                                 |
| 1.1    | 12.08.2019 | Katarzyna Zwolak | Uaktualniono zdjęcia, schematy, rysunki.                                                           |
| 1.2    | 04.09.2019 | Katarzyna Zwolak | Uaktualniono opis funkcjonalności systemu online.                                                  |
| 1.3    | 16.01.2020 | Katarzyna Zwolak | Dodano opis funkcjonalności oraz zdjęcia przedstawiające możliwości<br>montażowe stacji pomiarowej |
| 1.4    | 04.11.2021 | Katarzyna Zwolak | Aktualizacja danych adresowych.                                                                    |
|        |            |                  |                                                                                                    |
|        |            |                  |                                                                                                    |

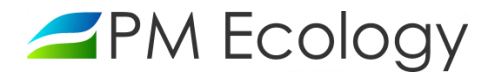

Szanowni Państwo,

Dziękujemy za zakup *Przepływomierza ścieków i wód opadowych Aqua Logger Flow Modbus*. Niniejsze dokumentacja została opracowana w celu przekazania najistotniejszych informacji dotyczących sposobu instalacji oraz prawidłowego użytkowania stacji pomiarowej. Prosimy o dokładne zapoznanie się z tym dokumentem aby móc w prawidłowy sposób wykorzystać wszystkie funkcje urządzenia.

W przypadku problemów z obsługą lub użytkowaniem stacji producent zapewnia pełne wsparcie techniczne. Jeśli jakikolwiek fragment opracowania jest niejasny lub zawiera niewystarczająca ilość informacji, prosimy o bezpośredni kontakt z firmą PM Ecology.

PM Ecology Sp. z o.o. Kielnieńska 136 80-299 Gdańsk

info@pmecology.com +48 58 500 80 07 www.pmecology.com

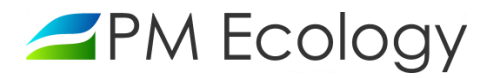

Spis treści

| 1. | Wstęp                                                         | 5  |
|----|---------------------------------------------------------------|----|
|    | 1.1. Zasady bezpieczeństwa                                    | 5  |
|    | 1.2. Zakres dostawy                                           | 5  |
| 2. | Charakterystyka stacji pomiarowej                             | 6  |
|    | 2.1. Zasada działania stacji pomiarowej                       | 6  |
|    | 2.2. Parametry techniczne                                     | 6  |
| 3. | Instalacja stacji pomiarowej                                  | 8  |
|    | 3.1. Wybór miejsca i sposobu montażu                          | 8  |
|    | 3.2. Pomiary                                                  | 14 |
| 4. | Pierwsze uruchomienie                                         | 15 |
|    | 4.1. Konfiguracja sondy poziomu za pomocą aplikacji SmartBlue | 15 |
|    | 4.2. Podłączenie stacji pomiarowej                            | 21 |
|    | 4.3. Konfiguracja sond pomiarowych w aplikacji online         | 22 |
|    | 4.3.1. Konfiguracja sondy poziomu                             | 23 |
|    | 4.3.2. Konfiguracja sondy prędkości                           | 25 |
| 5. | Analiza danych pomiarowych                                    | 36 |

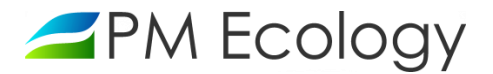

#### 1. Wstęp

Zapoznanie się z niniejszym opracowaniem wraz z zawartymi w nim zasadami bezpieczeństwa stanowi podstawę bezpiecznego użytkowania oraz funkcjonowania stacji pomiarowej. Zaznajomienie się ze zrozumieniem z informacjami zamieszczonymi w dokumentacji pozwoli uniknąć większości problemów związanych z funkcjonowaniem urządzeń jak również zwiększy jakość i reprezentatywność prowadzonych pomiarów. Pozwoli także uniknąć spowodowania nieumyślnych uszkodzeń, a tym samym utraty praw gwarancyjnych wynikającej z niewłaściwego użytkowania.

#### 1.1. Zasady bezpieczeństwa

W celu bezpiecznego, zgodnego z przeznaczeniem, użytkowania stacji pomiarowej *Aqua Logger Flow Modbus* należy szczegółowo zapoznać się z zasadami bezpieczeństwa. Niestosowanie się do poniższych zasad może skutkować nieprawidłowym działaniem sprzętu lub przyczynić się do urazów.

- Montaż oraz uruchomienie muszą być prowadzone przez wykwalifikowany personel lub, po przeszkoleniu, osoby uprawnione.
- Nieautoryzowane naprawy i inne modyfikacje są zabronione. Urządzenia zostały przetestowane i zaprojektowane do użytku zewnętrznego. Każda modyfikacja sprzętowa lub użytkowanie stacji niezgodnie z jej przeznaczeniem, może prowadzić do niewłaściwego działania lub do uszkodzenia któregoś urządzenia.
- Należy przestrzegać zaleceń dotyczących warunków pracy. Użytkowanie stacji pomiarowej jest dozwolone tylko w zakresie zgodnym z parametrami technicznymi.
- Po zakończonym okresie użytkowania, urządzenie należy przekazać do punktu zajmującego się utylizacją urządzeń elektrycznych i elektronicznych.

#### 1.2. Zakres dostawy

- ✓ Radarowa sonda poziomu FMR20 Modbus RS485 Endress+Hauser
- ✓ Radarowa sonda prędkości RSS-2-300W GEOLUX
- ✓ Dedykowany rejestrator danych Aqua Logger PM Ecology z wbudowaną anteną GSM/GPRS
- ✓ Akumulator 12V 12-55Ah
- ✓ Uchwyty montażowe ze stali nierdzewnej
- Dokumentacja techniczno-ruchowa

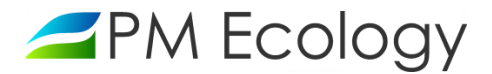

#### 2. Charakterystyka stacji pomiarowej

Stacja pomiarowa *Aqua Logger Flow Modbus* jest dedykowana do pomiaru objętościowego natężenia przepływu ścieku lub wody. Do tego celu wykorzystywane są dwie sondy radarowe. Pierwsza z nich służy do pomiaru poziomu zwierciadła medium, a druga do pomiaru prędkości z jaką porusza się ściek lub woda. Zmierzone wartości prędkości przepływu oraz poziomu zwierciadła cieczy, przy uwzględnieniu rzeczywistego kształtu kanału, umożliwiają obliczenie objętościowego natężenia przepływu. Rejestrator danych i modem GSM/GPRS zostały zintegrowane w kompaktowej, wytrzymałej obudowie.

#### 2.1. Zasada działania stacji pomiarowej

Zasada działania czujnika poziomu opiera się na pomiarze czasu przelotu emitowanych fal elektromagnetycznych nadawanych przez antenę i odbijanych od powierzchni cieczy na skutek zmiany impedancji falowej. Czas przelotu odbitej fali jest wprost proporcjonalny do odległości od lustra cieczy. Znajomość przekroju kanału i zmierzonego czasu pozwala na obliczenie poziomu ścieku. Pomiar wykonywany jest metodą bezkontaktową, dzięki czemu instalacja przebiega w sposób prosty i nie jest wymagane montowanie jakichkolwiek elementów od strony wody lub ścieków.

Pomiar prędkości przepływu dokonywany jest również bezkontaktowo, za pomocą technologii radarowej. Prędkość powierzchniowa mierzona jest przy wykorzystaniu promieniowania elektromagnetycznego emitowanego w kierunku powierzchni cieczy pod kątem w przedziale od 30° do 60°. Aby pomiar był możliwy, powierzchnia przepływu musi być zafalowana. Urządzenie jest w stanie dokonywać pomiaru nawet przy falach o wysokości 1mm. Część emitowanego promieniowania odbija się od fal na powierzchni cieczy i trafia z powrotem do czujnika. Ze względu na prędkość przepływu oraz efekt Dopplera, częstotliwość promieniowania powracającego ulega zmianie w stosunku do częstotliwości emitowanej. Następnie, za pomocą zależności empirycznych, różnica ta jest przekształcana w wartość predkości powierzchniowej.

| Typ transmisji danych                       | GSM / GPRS; RS232, RS485 (opcja)                                                                                                    |
|---------------------------------------------|----------------------------------------------------------------------------------------------------|
|                                             | obsługiwane częstotliwości: 850/900/1800/1900 MHz                                                                                         |
| Zasilanie urzadzenia                        | Akumulator 12V 12-55Ah (w zależności od oczekiwanej przez użytkownika częstotliwości                                                      |
| د<br>                                       | pomiarów i wysyłania danych)                                                                                                    |
| Czas trwania pojedynczego pomiaru przepływu | 25 - 60 sekund w zależności od warunków przepływu                                                                                         |
| Czas aktywności modemu przy wysyłce danych  | 18 - 22 sekund typowo                                                                                                    |
| Częstotliwość pomiarów                      | definiowana przez użytkownika w zakresie 1 min - 24 godziny                                                                               |
| Częstotliwość wysyłania danych              | definiowana przez użytkownika w zakresie 1 min - 24 godziny                                                                               |
| Rejestrowane parametry serwisowe            | temperatura elektroniki, napięcie zasilania, siła sygnału GSM, czas aktywności modemu<br>przy ostatniej transmisji danych, stany alarmowe |
| Alarmy SMS                                  | <ul> <li>możliwe do ustawienia dla poziomu, prędkości, natężenia przepływu oraz wybranych<br/>parametrów serwisowych</li> </ul>           |

#### 2.2. Parametry techniczne

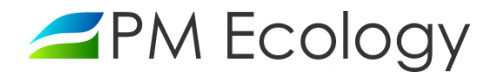

|                                  | <ul> <li>możliwość ustawienia niezależnych częstotliwości wykonywania pomiarów oraz<br/>wysyłania danych w zależności od zdefiniowanych progów alarmowych wybranych<br/>parametrów</li> </ul> |
|----------------------------------|----------------------------------------------------------------------------------------------------|
| Obudowa rejestratora             | poliester 220x120x90mm, wersja szczelności IP67                                                                                                    |
| Temperatura pracy rejestratora   | -40+60°C                                                                                                    |
| Pamięć wewnętrzna                | o pojemności 200 000 rekordów                                                                                                    |
| Stopień ochrony sond pomiarowych | IP68                                                                                                    |

#### Radarowa sonda poziomu FMR20 Modbus RS485 ENDRESS+HAUSER

| Zakres pomiaru poziomu                 | 0 - 10m                                                                                              |
|----------------------------------------|----------------------------------------------------------------------------------------------------|
| Dokładność pomiaru poziomu             | ± 2mm                                                                                                |
| Częstotliwość robocza i moc transmisji | pasmo K ( 26GHz), w odległości 1m: <12 nW/cm <sup>2</sup> , w odległości 5m: <0,4 nW/cm <sup>2</sup> |
| Kąt wiązki pomiaru poziomu             | 12°                                                                                                  |
| Konfiguracja sondy poziomu             | poprzez dowolne urządzenie z transmisją Bluetooth z systemem Android lub Mac OS X                    |
| Wyjście cyfrowe                        | Modbus RS-485                                                                                        |

#### Radarowa sonda prędkości RSS-2-300W GEOLUX:

| Zakres pomiaru prędkości przepływu              | 0,05 - 15m/s,<br>• pomiar przepływu w dwóch kierunkach oraz detekcja kierunku przepływu                                                                          |
|-------------------------------------------------|----------------------------------------------------------------------------------------------------|
| Dokładność pomiaru prędkości przepływu          | ± 2% wartości mierzonej lub ±0,02 m/s w zależności która wartość jest większa                                                                                    |
| Zasięg radaru prędkości przepływu               | max. 50m                                                                                                    |
| Częstotliwość robocza sondy prędkości przepływu | pasmo K w zakresie 24,125 - 24,200 GHz                                                                                                    |
| Kąt wiązki sondy prędkości przepływu            | poziom: 12 stopni, pion: 24 stopnie                                                                                                    |
| Wpływ pozycji urządzenia na pomiar              | <ul> <li>wbudowany wewnętrzny sensor pochylenia, automatyczna rejestracja i kompensacja<br/>zmiany kąta, optymalny kąt nachylenia w przedziale 30-60°</li> </ul> |
| Komunikacja                                     | RS-485, RS-232                                                                                                    |

## Typowy czas pracy dla wybranych konfiguracji:

| Częstotliwość wysyłania danych | Częstotliwość wykonywania pomiaru | Czas pracy - akumulator 55Ah 12V |
|--------------------------------|-----------------------------------|----------------------------------|
| 48/24h (raz na 30 minut)       | 48/24h (raz na 30 minut)          | 33 miesiące                      |
| 24/24h (raz na godzinę)        | 96/24h (raz na 15minut)           | 18 miesięcy                      |
| 24/24h (raz na godzinę)        | 144/24h (raz na 10 minut)         | 12 miesięcy                      |
| 24/24h (raz na godzinę)        | 288/24h (raz na 5 minut)          | 6 miesiące                       |

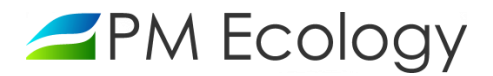

#### 3. Instalacja stacji pomiarowej

Przepływomierz *Aqua Logger Flow Modbus* jest urządzeniem przeznaczonym do dwukierunkowego pomiaru objętościowego natężenia przepływu cieczy w kanałach grawitacyjnych. Stacja pomiarowa została zaprojektowana z myślą o dokonywaniu pomiarów w instalacjach kanalizacji sanitarnej, kanałach burzowych, potokach i rzekach. Nadaje się zarówno do pomiaru objętościowego natężenia przepływu wody czystej, opadowej oraz ścieków. Zastosowana technologia zapewnia wysoką precyzję pomiaru, na którą nie mają wpływu czynniki zewnętrzne takie jak temperatura, wilgotność lub gęstość badanego medium. Pomiar nie jest wrażliwy na osad, zanieczyszczenie wody, dryfujące kawałki stałe lub inne zanieczyszczenia. Wszystkie czujniki posiadają stopień ochrony obudowy IP68 i mogą zostać zalane bez ich uszkodzenia. Dodatkowo materiały, z których zostały wykonane ich obudowy są odporne na trudne warunki panujące w sieci kanalizacji sanitarnej.

#### 3.1. Wybór miejsca i sposobu montażu

Instalacja oraz umiejscowienie sondy prędkości jest kluczowym czynnikiem wpływającym na dokładność uzyskiwanych danych pomiarowych. Aby osiągnąć najlepszą dokładność pomiaru należy zainstalować urządzenie w miejscu gdzie przepływ nie jest turbulentny, profil koryta lub kanału jest stały, nie występują zakręty bezpośrednio przed i za miejscem pomiaru oraz nie występują inne zaburzenia przepływu np. uskoki, kaskady, doloty boczne itd. Idealna lokalizacja to długi, prostym kanał. Miejsca zrzutów, spadki pionowe, przegrody, krzywizny lub skrzyżowania przewodów powodują zniekształcenia profilu prędkości, dlatego należy zlokalizować miejsce instalacji jak najdalej od możliwych zakłóceń. Przepływ cieczy w miejscu instalacji powinien być możliwie jednolity oraz wolny od turbulencji i wirów. Ewentualny zakręt kanału powinien znajdować się w odległości minimum dziesięciu szerokości kanału przed miejscem wykonywania pomiaru. W przypadku występowania zakrętu za miejscem instalacji radaru, minimalna odległość wynosi trzy szerokości kanału. Ewentualne kaskady, wodospady, konstrukcje piętrzące powinny być usytuowane możliwie daleko od miejsca wykonywania pomiaru, tak aby nie powodowały zaburzeń przepływu. Analogicznie, pomiar nie może być wykonywany w bezpośredniej bliskości pomp. Sonda radarowa powinien znajdować się nad środkiem cieku. Obszar ten powinien być wolny od jakichkolwiek przeszkód np. zatory, roślinność, itp. W przypadku zamocowaniu radaru w kierunku napływu ścieku możliwy jest pomiar prędkości przepływu o mniejszych wartościach niż w przypadku skierowania urządzenia w strone odpływu. Minimalna wymagana odległość radaru predkości od mierzonego medium wynosi 2 cm, a maksymalna dochodzi do 50m. Radar predkości należy zamontować bardzo solidnie tak aby wyeliminować możliwość jego drgań. Drgania sensora są bardzo częstą przyczyną błędów pomiarowych. Radar wykorzystuje złożone filtry Kalmana z fizycznym modelowaniem przepływu w celu zapewnienia stabilnych pomiarów tak w warunkach wolnego i gładkiego przepływu jak i w warunkach turbulentnych. Należy pamiętać, że im warunki pomiaru są trudniejsze, tym czas trwania pojedynczego pomiaru powinien być dłuższy.

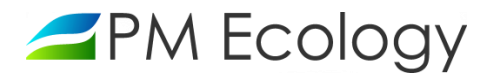

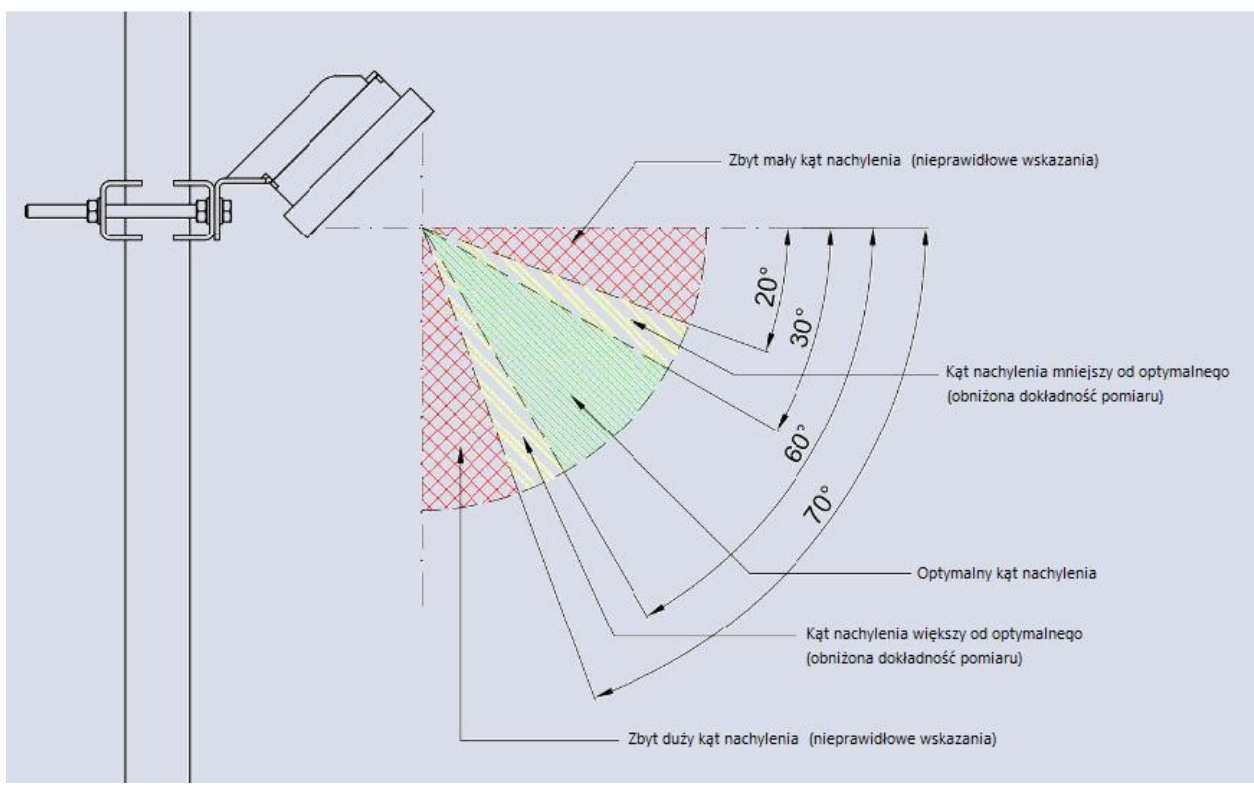

Rys. 1. Zalecane wartości kąta nachylenia

Radar prędkości jest wyposażony w wewnętrzny czujnik kąta nachylenia. Zmierzoną wartość kąta można zobaczyć w aplikacji do wizualizacji i analizy danych. Przyrząd powinien zostać skierowany na ciek pod katem w przedziale od 30° do 60° (Rys.1). Bezpośrednio po instalacji zalecane jest sprawdzenie wartości nachylenia zmierzonego przez przyrząd i dokonanie stosownych korekt, w przypadku gdy jest ono poza zakresem optymalnym. Pomiar nachylenia jest też domyślnie używany do wyliczenia prędkości medium. System wizualizacji i konfiguracji urządzenia umożliwia wyłączenie tej opcji. Po jej wyłączeniu, podawana wartość prędkości nie uwzględnia położenia radaru względem przepływającego medium. Wyłączenie opcji kompensacji kąta zalecane jest tylko dla zaawansowanych użytkowników i w przypadku niestandardowej pozycji radaru względem cieku. Wysokość radaru prędkości nad powierzchnią medium oraz kąt nachylenia sensora wyznaczają powierzchnię zwierciadła cieczy, która jest pokryta wiązką radarową. Obszar ten ma kształt elipsy (Rys.2). Zwracana przez radar wartość prędkości powierzchniowej jest wartością średnią dla tego obszaru.

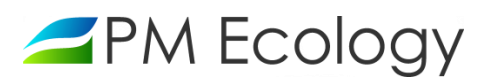

| Kąt       | 30°        |            |           | 35°        |            | 40°       |            |            | 45°       |            |            |           |
|-----------|------------|------------|-----------|------------|------------|-----------|------------|------------|-----------|------------|------------|-----------|
| H<br>[cm] | D1<br>[cm] | D2<br>[cm] | L<br>[cm] | D1<br>[cm] | D2<br>[cm] | L<br>[cm] | D1<br>[cm] | D2<br>[cm] | L<br>[cm] | D1<br>[cm] | D2<br>[cm] | L<br>[cm] |
| 50        | 98,4       | 21,0       | 86,6      | 71,2       | 18,3       | 71,4      | 55,0       | 16,4       | 59,6      | 44,5       | 14,9       | 50,0      |
| 100       | 196,7      | 42,0       | 173,2     | 142,3      | 36,6       | 142,8     | 109,9      | 32,7       | 119,2     | 89,0       | 29,7       | 100,0     |
| 150       | 295,1      | 63,1       | 259,8     | 213,5      | 55         | 214,2     | 164,9      | 49,1       | 178,8     | 133,6      | 44,6       | 150,0     |
| 200       | 393,4      | 84,1       | 346,4     | 284,7      | 73,3       | 285,6     | 219,9      | 65,4       | 238,4     | 178,1      | 59,5       | 200,0     |
| 250       | 491,8      | 105,1      | 433,0     | 355,8      | 91,6       | 357,0     | 274,9      | 81,8       | 297,9     | 222,6      | 74,3       | 250,0     |
| 300       | 590,1      | 126,1      | 519,6     | 427,0      | 109,9      | 428,4     | 329,8      | 98,1       | 357,5     | 267,1      | 89,2       | 300,0     |

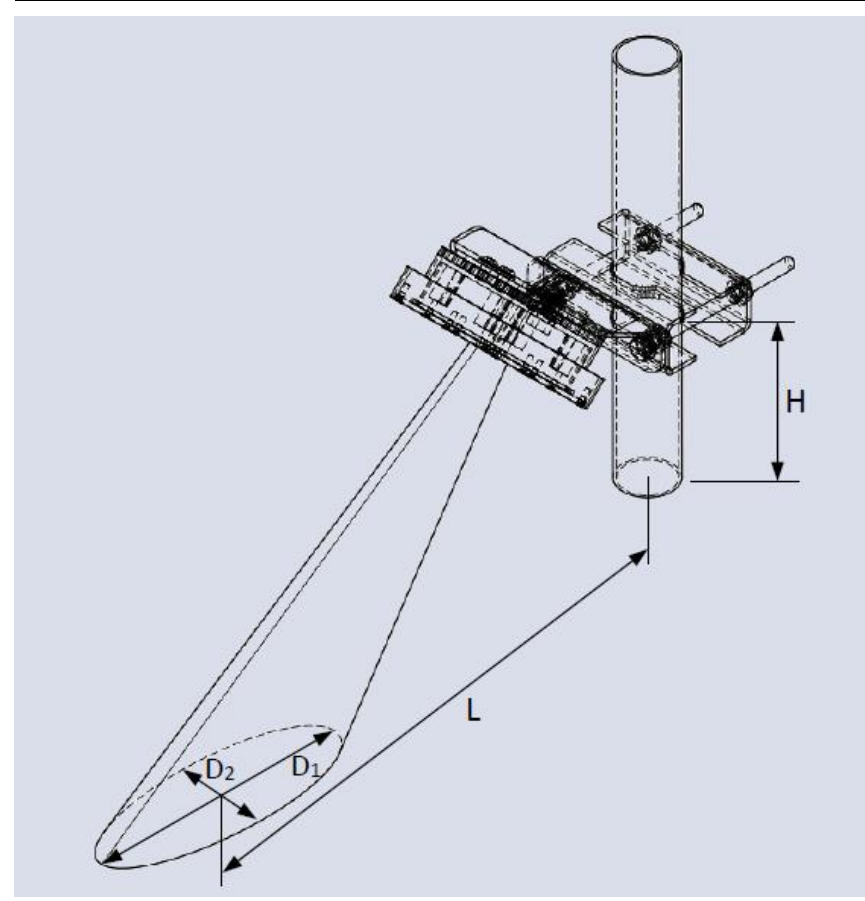

Rys. 2. Zależność wielkości obszaru pomiarowego od umiejscowienia radarowej sondy prędkości oraz poziomu cieczy

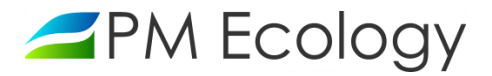

W momencie uderzenia fali elektromagnetycznej w powierzchnię cieczy, większość promieniowania zostaje odbita w kierunku przeciwnym, zgodnie z zasadą, że kąt padania równy jest kątowi odbicia. Tylko niewielka część promieniowania wraca do czujnika. Ilość ta zależy od chropowatości powierzchni cieczy. Im chropowatość jest większa, tym większy jest zakres pomiarowy urządzenia tj. radar jest w stanie dokonywać pomiaru przepływu przy mniejszych prędkościach. Aby radar działał prawidłowo, wymagane jest aby na powierzchni badanego medium znajdowały się przynajmniej małe fale. Im fale są mniejsze tym gęściej muszą występować aby pomiar był możliwy. Radar nie będzie wykonywał pomiaru gdy powierzchnia medium będzie idealnie gładka.

Jednorodność przepływu jest najważniejszym czynnikiem dla uzyskania dokładnych i stabilnych pomiarów. Poprzez dostosowanie kąta nachylenia i pozycji przyrządu, wyznacza się obszar na powierzchni cieczy, na którym będą wykonywane pomiary. Zastosowany w urządzeniu radar prędkości wykorzystuje bardzo czułe elementy odbiorcze. Zaletą stosowania odbiorników o wysokiej czułości jest możliwość pomiaru niskich prędkości już przy minimalnej chropowatości powierzchni. Urządzenie jest jednak podatne na czynniki zakłócające. W niektórych miejscach może dojść do sytuacji, w której część wiązki promieniowania odbita od powierzchni cieczy uderza w ruchomą przeszkodę i wraca do czujnika powodując błędy pomiaru. Zakłócenia można eliminować poprzez zmianę poziomu czułości, zmniejszanie poziomu wzmocnienia sygnału wysyłanego przez radar oraz poprzez użycie ustawień zaawansowanych.

Radar poziomu, który potrzebny jest do pomiaru pola przekroju czynnego przepływu, nie ma aż tak rygorystycznych wymogów co do miejsca instalacji. W jego przypadku należy wybrać takie miejsce montażu, które zapewni dostęp do jak największego pola powierzchni mierzonego medium. Jest to szczególnie istotne przy pomiarach na lustrze medium o przekroju mniejszym niż średnica wiązki radaru (np. kineta, kanał otwarty lub półotwarty, itp.). Wysokość instalacji nad dnem kanału nie może być większa niż zasięg sondy tj. 10 metrów. Warunkiem wykonania poprawnych pomiarów, jest ustawienie przyrządu prostopadle do poziomu lustra mierzonego medium. Radar poziomu może, lecz nie musi być instalowany w bezpośredniej bliskości radaru prędkości. Można na przykład zainstalować sondę prędkości przepływu bezpośrednio w kanale, a radar poziomu w studni. Ważne jest natomiast takie skalibrowanie urządzenia, aby pomiar poziomu cieczy odniesiony był do miejsca gdzie mierzona jest prędkość przepływu. Dzięki temu wyliczone pole przekroju czynnego będzie odnosiło się do miejsca pomiaru prędkości i wyliczona wartość przepływu będzie prawidłowa.

Sondy pomiarowe oraz rejestrator danych są montowane np. do ścian lub stropu kanału. Urządzenia są zasilane za pomocą akumulatora umieszczonego w obudowie technicznej zapewniającej stopień ochrony IP68. Przykładowe sposoby montażu stacji pomiarowej zostały przedstawione na poniższych zdjęciach:

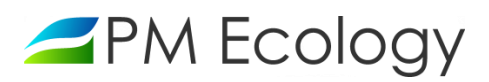

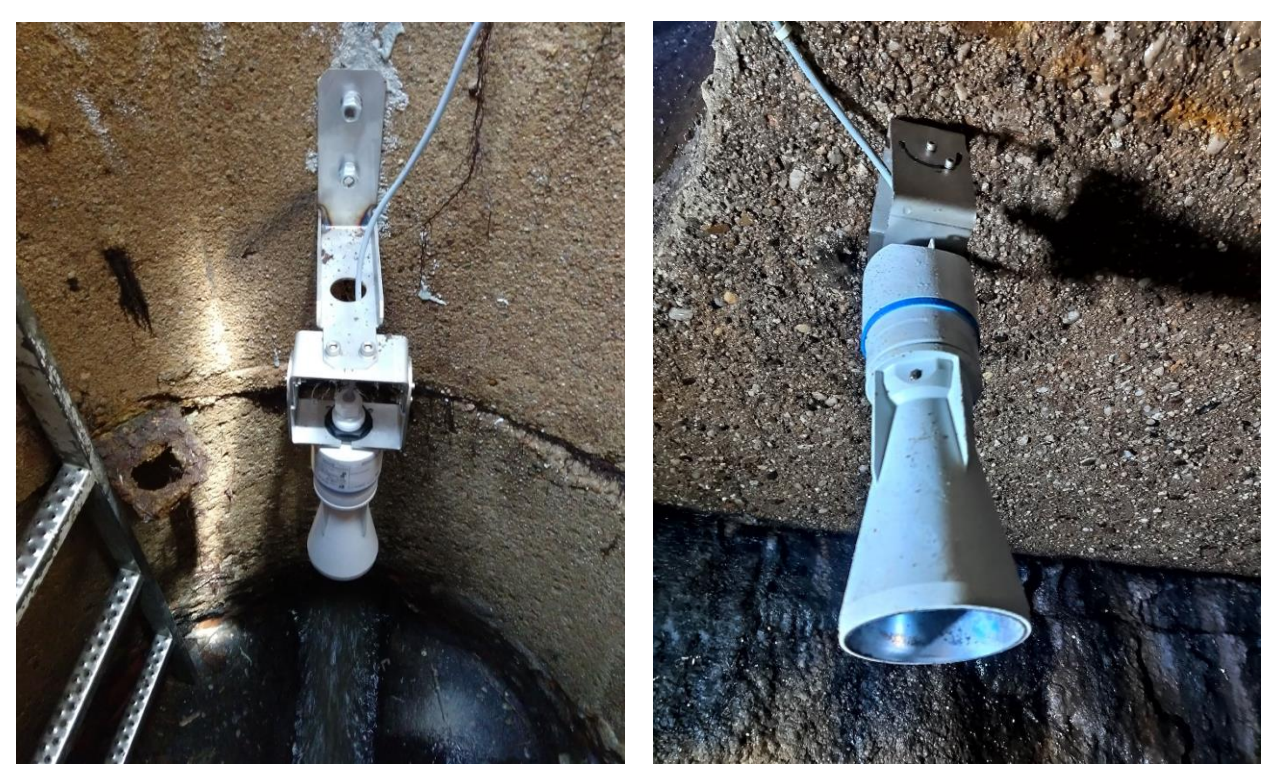

Rys. 3. Przykładowy sposób montażu – radarowy czujnik poziomu napełnienia kanału

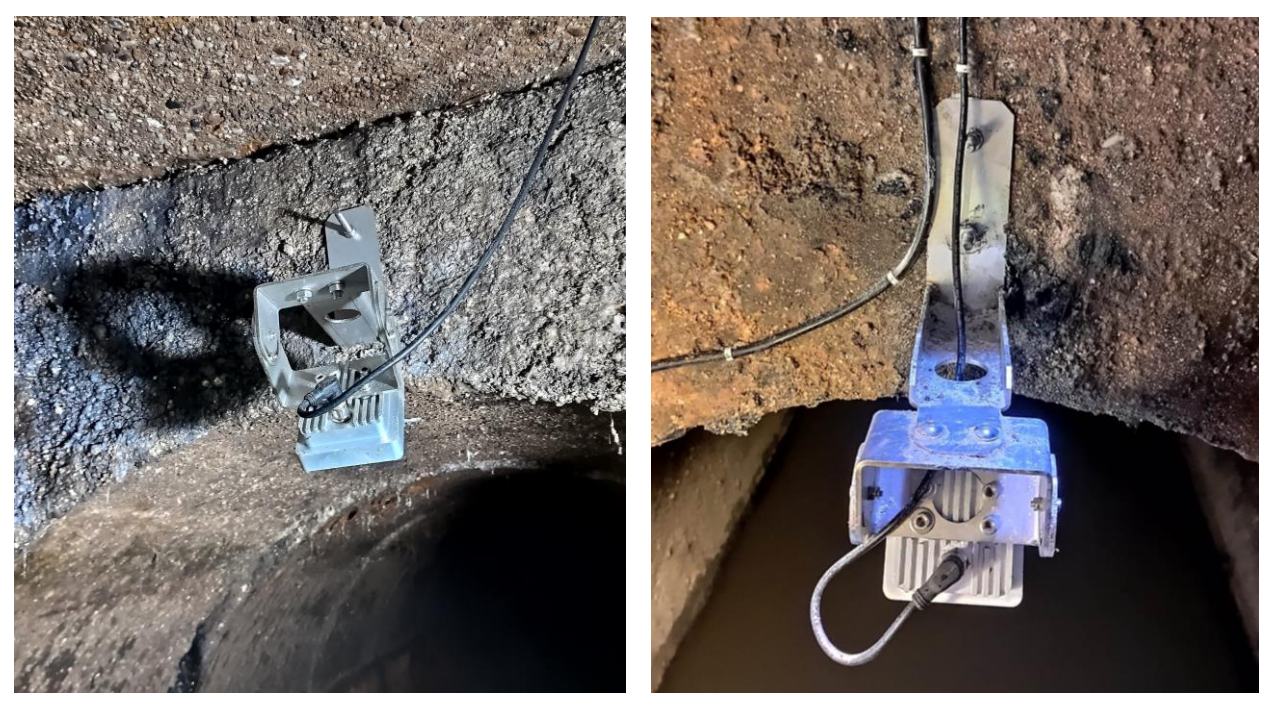

Rys. 4. Przykładowy sposób montażu - radarowy czujnik prędkości przepływu ścieków

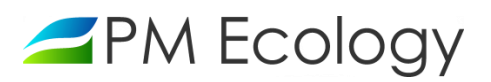

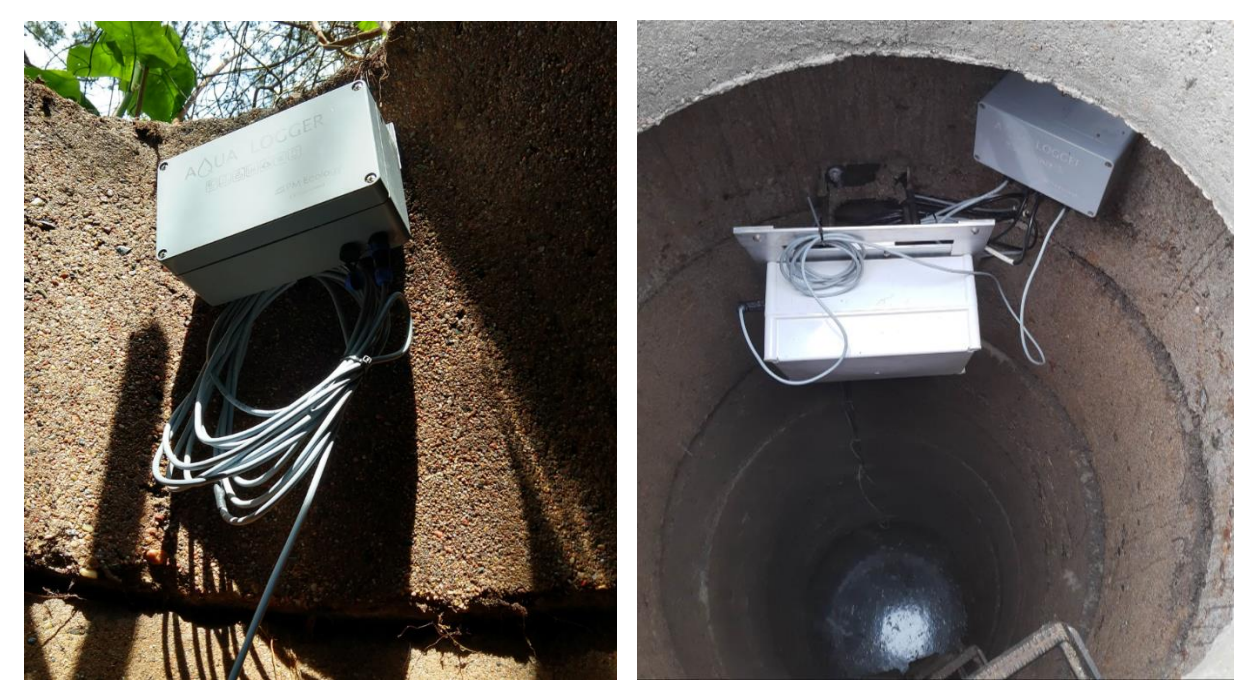

Rys. 5. Przykładowy sposób montażu - rejestrator danych oraz akumulator w obudowie technicznej

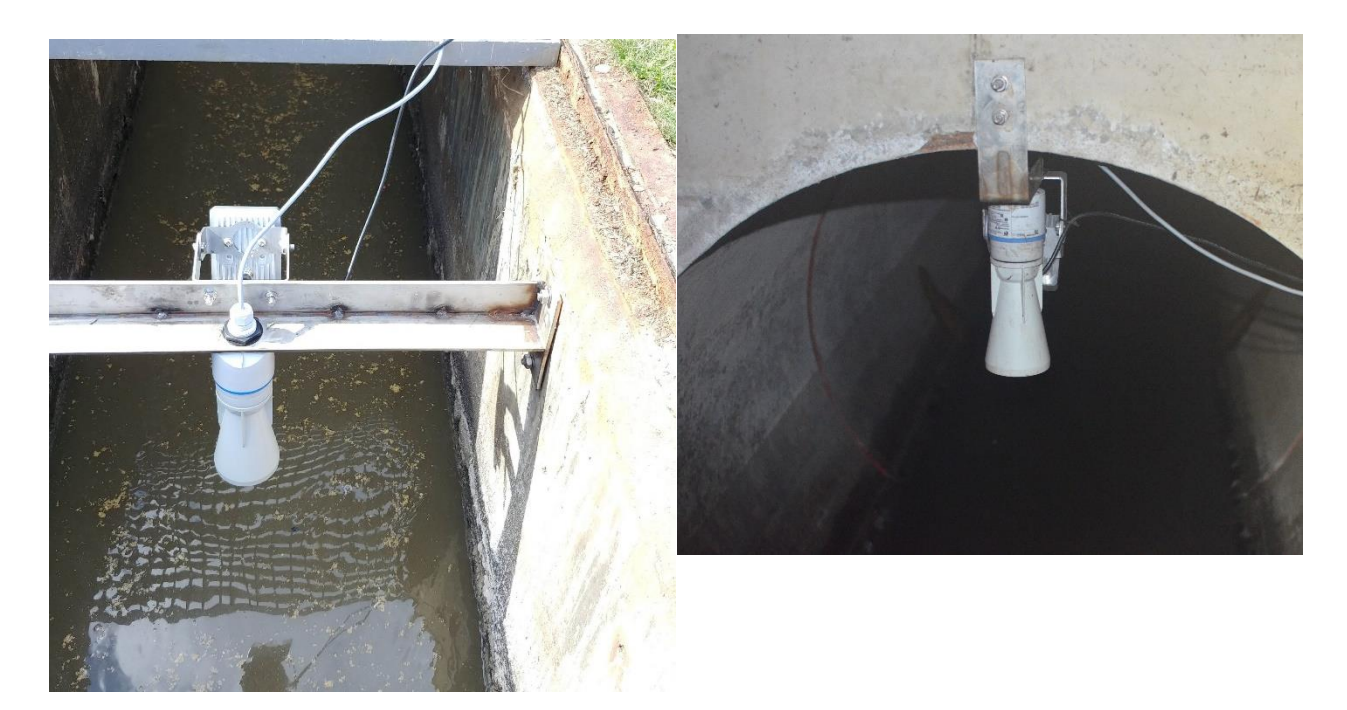

Rys. 6 Przykładowy sposób montażu - czujnik poziomu napełnienia kanału oraz czujnik prędkości przepływu ścieków mocowane na wspólnym uchwycie

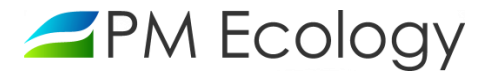

## 3.2. Pomiary

Po montażu, w celu przeprowadzenia konfiguracji sondy poziomu, należy zmierzyć i zanotować następujące wartości (będą one potrzebne w dalszym etapie konfiguracji):

Poziom zwierciadła medium - jest to rzeczywista odległość od dna zbiornika do zwierciadła wody lub ścieku.

*Kalibracja pusty/pełny* - jest to odległość od dna zbiornika do sondy poziomu (do miejsca zaznaczonego na Rysunku 6).

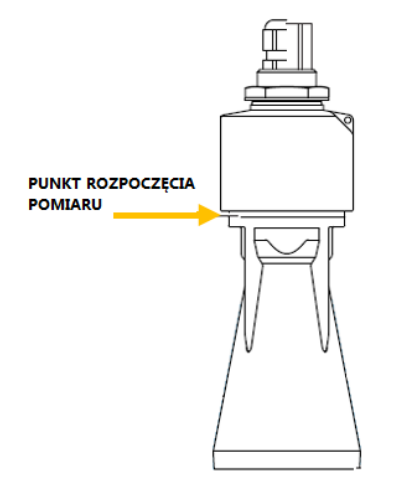

Rys. 7. Radarowa sonda do pomiaru poziomu cieczy

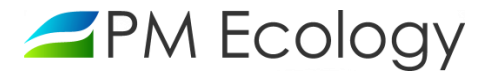

## 4. Pierwsze uruchomienie

#### 4.1. Konfiguracja sondy poziomu za pomocą aplikacji SmartBlue

Przeprowadzenie konfiguracji sondy poziomu jest możliwe zdalnie, za pomocą bezprzewodowej komunikacji Bluetooth poprzez dedykowaną aplikację SmartBlue. Aplikacja jest dostępna do pobrania dla urządzeń z systemem operacyjnym Android ze Sklepu Google Play, a dla urządzeń z systemem operacyjnym iOS ze Sklepu iTunes. W celu przeprowadzenia konfiguracji, w zależności od posiadanej wersji należy:

W przypadku, gdy sonda poziomu jest podłączona za pomocą wtyczki lub gdy kabel jest wyprowadzony przez dławnice ale rejestrator nie jest wypełniony żelem i możliwe jest odłączenie przyrządu od rejestratora, należy doprowadzić do sondy zasilanie (10-30V DC) poprzez podłączenie przewodów plus i minus bezpośrednio do sondy (1-plus, 2-minus) lub do wtyczki (1-plus, 2-minus). Jeden koniec należy podłączyć źródło zasilania a drugi do przewodu sondy.

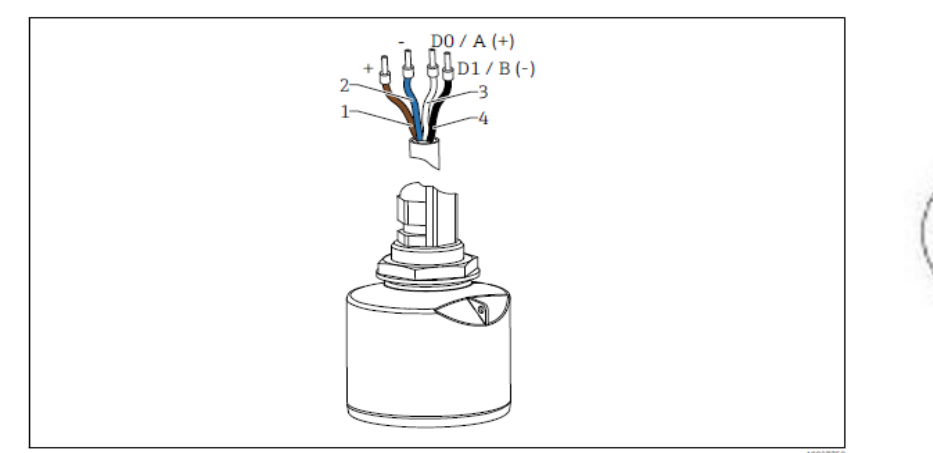

Przyporządkowanie przewodów FMR20, wersja Modbus

- 1 Plus: żyła brązowa
- Minus: żyła niebieska
- Linia Modbus D0/A (+): żyła biała
   Linia Modbus D1/B (-): żyła czarna

Rys. 8. Przyporządkowanie przewodów sondy poziomu

W przypadku gdy sonda poziomu jest zamontowana na stale (wnętrze rejestratora wypełnione żelem uszczelniającym) i nie ma możliwości jej odłączenia, przed rozpoczęciem konfiguracji należy zmienić tryb urządzenia na zasilanie ciągłe (Rys. 9). Czynność ta jest możliwa za pośrednictwem dedykowanej aplikacji sieciowej (rozdział 4.3). Uwaga! Zmiana trybu pracy zostanie wprowadzona w chwili wykonania przez rejestrator kolejnego połączenia. Wcześniejsza zmiana trybu pracy urządzenia skróci więc czas oczekiwania na możliwość rozpoczęcia konfiguracji sondy w miejscu instalacji.

#### Tryb pracy

| W zasilaniu ciągłym | ٣ |
|---------------------|---|
| Energooszczędny     |   |
| W zasilaniu ciągłym |   |

Rys. 9. Wybór trybu pracy urządzenia

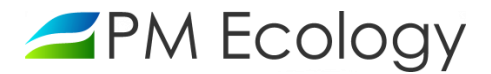

- ✓ Dostarczona sonda ma domyślnie włączoną komunikację *Bluetooth*. Zaleca się zmianę tego parametru tak, aby komunikacja Bluetooth włączała się po 60 sekundach od momentu doprowadzenia zasilania do sondy. W celu wykonania konfiguracji urządzenia należy pobrać, zainstalować i uruchomić aplikację SmartBlue.
- Po uruchomieniu w aplikacji wyświetlane są dostępne urządzenia. Należy wybrać odpowiednie urządzenie a następnie zalogować się. Przy pierwszym logowaniu wprowadzić następujące dane:
  - Nazwa użytkownika → *admin*
  - Hasło → *numer seryjny przyrządu*
- Po pierwszym zalogowaniu hasło należy zmienić.

| ≡ Lista urządzeń dostępnych | ← Logowanie                                            | Logowanie                                                                |
|-----------------------------|--------------------------------------------------------|--------------------------------------------------------------------------|
| EH_FMR20_590117A            | Logowanie do przetwornika<br>EH_FMR20_590117A<br>admin | Logowanie do przetwornika<br>EH_FMR20_590117A<br>Zaleca się zmianę hasła |
|                             | Hasło 💿<br>Zapomniałeś hasła?                          | Ok                                                                       |
|                             | Przerwij Logowanie<br>Wprowadź hasło i zaloguj się.    | Zmień hasło                                                              |
|                             | Endress+Hauser                                         | Endress + Hauser                                                         |

Rys. 10. Logowanie w aplikacji SmartBlue

 Po zalogowaniu wyświetlone zostaną informacje o urządzeniu. Należy rozwinąć menu po lewej stronie u góry i nacisnąć *Ustawienia (Setup).*

| $\equiv$ Device information |                                                                   | F              |                               | ≡ Setup                                 |                     |  |  |
|-----------------------------|-------------------------------------------------------------------|----------------|-------------------------------|-----------------------------------------|---------------------|--|--|
| ſſ                          | Device tag<br>EH_FMR20_590117A<br>Device type<br>Micropilot FMR20 | End            | People for Process Automation | EH_FMR20_590117A PV 9.900 m Basic setup | <ul><li>✓</li></ul> |  |  |
|                             | Serial number<br>R502590117A                                      | Device         | : EH_FMR20_590117A            | Mapping<br>                             | $\rightarrow$       |  |  |
|                             | 01.00.04<br>Order code<br>FMR20-8078/0                            | ☆<br>※         | Home                          | Communication                           | >                   |  |  |
| Status signal               |                                                                   | -∿∘            | Diagnostics                   |                                         |                     |  |  |
| ок                          |                                                                   | 0              | Livelist                      |                                         |                     |  |  |
| 9.900 m                     |                                                                   | the literature | Settings                      |                                         |                     |  |  |
| 0.100 m                     |                                                                   |                |                               |                                         |                     |  |  |
| Signal quality<br>No signal |                                                                   |                |                               |                                         |                     |  |  |
|                             |                                                                   |                |                               |                                         |                     |  |  |

Rys. 11. Panel ustawień w aplikacji SmartBlue

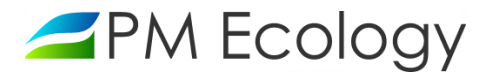

- ✓ Po wyświetleniu ekranu ustawień należy wybrać Ustawienia podstawowe (Basic setup) i wprowadzić następujące dane:
  - ✓ *Kalibracja-Pusty (Empty calibration)* należy podać odległość od dna kanału do sondy poziomu.
  - ✓ Kalibracja-Pełny (Full calibration) należy podać odległość od dna kanału do sondy poziomu.

#### Uwaga!

Wartości parametrów "Kalibracja-Pusty" oraz "Kalibracja-Pełny" są sobie równe. Należy wpisać dokładnie te same dane.

Po wprowadzeniu powyższych danych wrócić do menu Ustawienia (Setup).

| ≡ Setup          |                   |   | $\equiv$ Basic setup          |              |
|------------------|-------------------|---|-------------------------------|--------------|
| EH_FMR20_590117A | <b>PV</b> 9.900 m |   | EH_FMR20_590117A              | PV 9.900 m 🗸 |
| Basic setup      |                   | > | Distance unit                 |              |
| Mapping          |                   | > | m                             |              |
| Advanced setup   |                   | > | Empty calibration<br>10.000 m |              |
| Communication    |                   | > | Full calibration              |              |
|                  |                   |   | 9.800 m                       |              |
|                  |                   |   | Distance                      |              |
|                  |                   |   | 0.100 m                       |              |
|                  |                   |   | Level                         |              |
|                  |                   |   | 9.900 m                       |              |
|                  |                   |   | Signal quality                |              |
|                  |                   |   | No signal                     |              |

Rys. 12. Ustawienia podstawowe w aplikacji SmartBlue

- Po wyświetleniu ekranu ustawień należy dwukrotnie wybrać Ustawienia zaawansowane (Advanced setup, Advanced settings). Po wyświetleniu ekranu ustawień zaawansowanych (Advanced settings) zaleca się wprowadzenie następujących danych:
  - ✓ Czułość przetwarzania (Evaluation sensitivity). Wybór czułości przetwarzania echa mikrofalowego. Możliwe są następujące opcje do wyboru:
    - 1. *Niska* tzw. "krzywa ważona" jest ustawiona wysoko. Wszystkie zakłócenia, jak również echo użyteczne o małej amplitudzie, nie będą brane pod uwagę podczas przetwarzania widma mikrofalowego.
    - 2. *Średnia* tzw. "krzywa ważona" jest ustawiona w taki sposób, aby zapewnić poprawne przetwarzanie echa mikrofalowego i wykrywać echo użyteczne w typowych zadaniach pomiarowych.

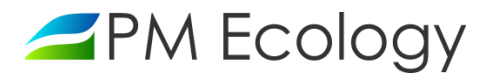

3. *Wysoka* - tzw. "krzywa ważona" jest ustawiona nisko, aby na widmie mikrofalowym wykrywać echo użyteczne o małej amplitudzie. Mogą być brane pod uwagę także zakłócenia o porównywalnej amplitudzie.

Zalecany wybór ustawienia czułości przetwarzania: "Wysoka".

- Prędkość zmiany poziomu (Changing velocity). Wybór spodziewanej prędkości zmiany poziomu wody lub ścieku. Możliwe są następujące opcje do wyboru:
  - 1. < 10 cm/min
  - 2. < 1 m/min
  - 3. > 1 m/min
  - 4. Bez filtra / test

Zalecany wybór ustawienia prędkości zmiany poziomu: "> 1 m/min".

- ✓ Czułość na pierwsze echo (First Echo sensitivity). Ten parametr określa przedział, w którym będzie prowadzone przetwarzanie tzw. "pierwszego echa". Przedział ten jest rozwijany w dół licząc od wierzchołka najsilniejszego echa, jakie odnotował radar. Możliwe są następujące opcje do wyboru:
  - 1. Niska przedział jest wąski. Radar obserwuje dłużej najsilniejsze echo i nie przechodzi do analizy słabszych sygnałów odbitych, obserwowanych w odległościach mniejszych niż ta, w której występuje echo najsilniejsze.
  - 2. Średnia przedział jest pośredni, dostosowany do typowych sytuacji, w których najsilniejsze echo nie jest właściwym do obliczania poziomu.
  - 3. Wysoka przedział jest szeroki. Radar relatywnie szybko przechodzi do analizy słabszych sygnałów odbitych, obserwowanych w odległościach mniejszych niż ta, w której występuje echo najsilniejsze. Wśród nich wyszukuje echo o największej amplitudzie i na jego podstawie oblicza poziom.

#### Zalecany wybór ustawienia czułości na pierwsze echo: "Niska".

✓ Strefa martwa (Blocking distance). Określenie szerokości strefy martwej. Sygnały odbite, obserwowane na widmie mikrofalowym w strefie martwej, nie będą przetwarzane przez urządzenie.

W przypadku gdy możliwe jest występowanie intensywnego parowania medium, aby uniknąć błędów powstałych w wyniku odbijania fal elektromagnetycznych od wody skraplającej się na powierzchni obudowy urządzenia, zaleca się ustawienie strefy martwej na 20 cm.

✓ Odległość do przetwarzania (Evaluation distance). Obszar wyszukiwania echa użytecznego.

Należy podać odległość od dna kanału do sondy poziomu. Wartość parametru "Odległość do przetwarzania" jest równa wartości podanej przy wprowadzaniu parametrów "Kalibracja-Pusty" oraz "Kalibracja-Pełny". Należy wpisać dokładnie te same dane.

✓ Po wprowadzeniu powyższych danych wrócić do menu Ustawienia (Setup).

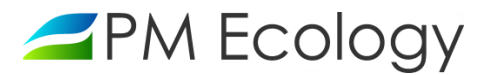

| ≡ Setup                   |                 |                       |              |                                  |
|---------------------------|-----------------|-----------------------|--------------|----------------------------------|
| EH_FMR20_590117A          | PV 9.900 m 🔽    | EH_FMR20_590117A      | PV 9.140 m 🧹 | EH_FMR20_590117A PV 9.316 m 🗹    |
| Basic setup               | >               | Access status tooling | >            | Evaluation sensitivity<br>Medium |
| Mapping                   | >               | Advanced settings     | >            | Chan eine under ihr              |
| Advanced setup            | >               | Safety settings       | >            | Standard <1 m (40 in)/min        |
| Communication             | >               | Linearization table   | >            | First Echo sensitivity           |
|                           |                 | Administration        | >            | Medium                           |
|                           |                 |                       |              | Output mode                      |
|                           |                 |                       |              | Level linearized                 |
|                           |                 |                       |              | Blocking distance                |
|                           |                 |                       |              | 0.100 m                          |
|                           |                 |                       |              | Level correction                 |
|                           |                 |                       |              | 0.000 m                          |
|                           |                 |                       |              | Evaluation distance              |
|                           |                 |                       |              | 15.000 m                         |
|                           |                 |                       |              | Sensor measurement behaviour     |
|                           |                 |                       |              | Continuous                       |
| Rys. 13. Ustawienia zaawa | nsowane w aplik | acji SmartBlue        |              |                                  |

- Po wyświetleniu ekranu ustawień należy wybrać *Mapowanie (Mapping)*. Następnie nacisnąć *Krzywa obwiedni echa (Envelope curve).*
- Wyświetli się wykres i rozpocznie proces mapowania, który potrwa około 20 sekund. Po jego zakończeniu, na ekranie urządzenia pojawi się wykres siły echa w zależności od odległości od sondy. Sonda domyślnie przyjmie, że największe echo obrazuje odległość od sondy zwierciadła ścieku. Zostanie ono wskazane niebieskim trójkątem. Jeśli odległość ta jest poprawna należy wrócić do poprzedniego menu używając strzałki umieszczonej u góry po lewej stronie i na kolejnym ekranie potwierdzić, że sonda pokazuje odległość poprawną. W przypadku występowania zakłóceń, echo od nich generowane będzie widoczne na wykresie krzywej obwiedni echa. Dane zakłócenie możemy wyciąć klikając ikonę w prawym górnym rogu ekranu. Po jego kliknięciu i wybraniu ręcznego trybu mapowania, pojawi się opcja wpisania odległości z jakiej radar ma ignorować echo. Po jej wpisaniu echo z podanego zakresu odległości nie będzie brane przez sondę pod uwagę przy pomiarze poziomu zwierciadła wody lub ścieku.
- Po wykonaniu powyższych czynności należy wrócić do *Ekranu domyślnego (Device information)*.
   Wyświetlana wartość *Poziomu* powinna być możliwie bliska rzeczywistej odległości od dna zbiornika do lustra mierzonego medium. Korektę (±2cm) można wprowadzić w dalszym etapie konfiguracji za pośrednictwem systemu wizualizacji danych lub w zintegrowanym z urządzeniem systemie SCADA.

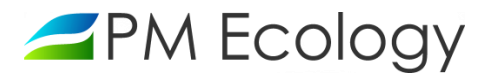

| ≡ Setup                     |                                                                                                    | ≡ Mapping                            |
|-----------------------------|----------------------------------------------------------------------------------------------------|--------------------------------------|
| EH_FMR20_590117A PV 9.900 m | <ul> <li>Image: A start of the start of the start of</li></ul> | EH_FMR20_590117A PV 9.900 m          |
| Basic setup                 | >                                                                                                    | Confirm distance<br>Distance unknown |
| Mapping<br>Advanced setup   | >                                                                                                    | Present mapping<br>1.456 m           |
| Communication               | >                                                                                                    | Distance                             |
|                             |                                                                                                    | 0.100 m                              |
|                             |                                                                                                    | Envelope curve                       |

#### Rys. 14. Proces mapowania

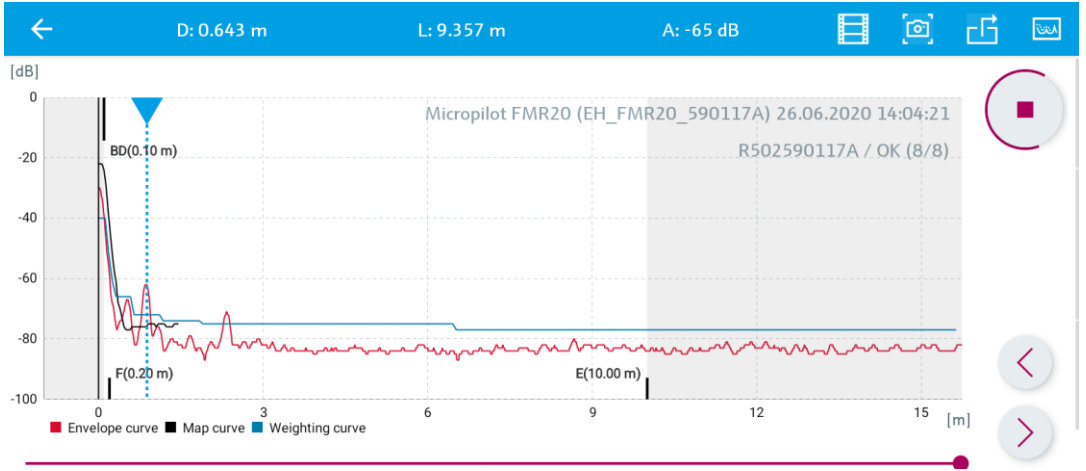

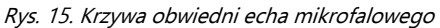

| $\equiv$ Device inf | ormation                                                                                                    |
|---------------------|----------------------------------------------------------------------------------------------------|
|                     | Device tag     Image: Comparison of the second second |
| Status signal       |                                                                                                    |
| ОК                  |                                                                                                    |
| Level linearized    |                                                                                                    |
| 9.900 m             |                                                                                                    |
| Distance            |                                                                                                    |
| 0.100 m             |                                                                                                    |

Rys. 16. Ekran główny w aplikacji SmartBlue

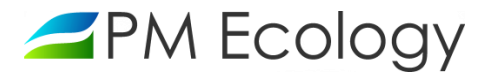

✓ Po przeprowadzeniu konfiguracji sondy pomiarowej należy w menu ustawień wybrać kolejno:

#### → Komunikacja → Konfiguracja Bluetooth → Opóźnienie włączenia komunikacji Bluetooth

#### $\rightarrow$ Communication $\rightarrow$ Bluetooth configuration $\rightarrow$ Bluetooth activation delay

Przy podłączonym zasilaniu przyrządu możliwe jest ustawienie opóźnienia włączenia komunikacji Bluetooth. Pozwala to zmniejszyć zużycie energii. Wprowadzona wartość odpowiada opóźnieniu w sekundach od chwili załączenia sondy pomiarowej.

Zaleca się ustawienie wartości opóźnienia włączenia komunikacji Bluetooth na 60 sekund.

| ≡ Setup          |            |   |                         |                   |   | $\equiv$ Bluetooth config       | uration    |                | ← Bluetooth activ | ation delay |
|------------------|------------|---|-------------------------|-------------------|---|---------------------------------|------------|----------------|-------------------|-------------|
| EH_FMR20_590117A | PV 9.900 m |   | EH_FMR20_590117A        | <b>PV</b> 9.316 m |   | EH_FMR20_590117A                | PV 9.316 m |                | q                 | 8           |
| Basic setup      | )          | > | Modbus configuration    |                   | > | Bluetooth mode                  |            | Range: 0 65535 |                   |             |
| Mapping          | )          | > | Bluetooth configuration |                   | > | On                              | On         |                |                   |             |
| Advanced setup   | 2          | > |                         |                   |   | Bluetooth activation delay<br>0 |            |                |                   |             |
| Communication    | 2          | > |                         |                   |   |                                 |            |                |                   |             |

Rys. 17. Ustawienia komunikacji Bluetooth

W celu ponownego wykonania konfiguracji należy wykonać następujące kroki:

- 1. W zależności od posiadanej wersji należy doprowadzić do sondy zasilanie 10-30V DC lub zmienić tryb pracy urządzenia na zasilanie ciągłe (patrz rozdział 4.3)
- Odczekać 60 sekund (jeżeli taka wartość opóźnienia włączenia komunikacji Bluetooth została ustawiona). Po minucie komunikacja *Bluetooth* zostanie automatycznie włączona i możliwe będzie wykonanie ponownej konfiguracji sondy pomiarowej.

#### 4.2. Podłączenie stacji pomiarowej

Zależnie od posiadanej wersji, po wykonaniu konfiguracji za pomocą aplikacji SmartBlue należy:

- W przypadku, gdy sonda poziomu jest podłączona za pomocą wtyczki lub gdy kabel jest wyprowadzony przez dławnice ale rejestrator nie jest wypełniony żelem i możliwe jest odłączenie przyrządu od rejestratora, należy odłączyć sondę poziomu od zasilania a następnie podłączyć obie sondy do gniazd znajdujących się w rejestratorze danych. Po podłączeniu sond rejestrator danych zostanie automatycznie uruchomiony i włączona zostanie transmisja GPRS. Po kilku minutach dane pomiarowe będą widoczne w systemie online.
- W przypadku gdy sonda poziomu jest zamontowana na stale i nie ma możliwości jej odłączenia, po zakończeniu konfiguracji należy zmienić tryb urządzenia z zasilania ciągłego na energooszczędny. Czynność ta jest możliwa za pośrednictwem dedykowanej aplikacji sieciowej (rozdział 4.3).

Informacje dotyczące logowania, konfiguracji stacji oraz użytkowania systemu znajdują się w kolejnych rozdziałach.

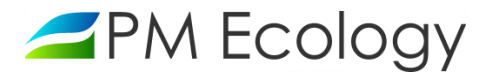

#### 4.3. Konfiguracja sond pomiarowych w aplikacji online

Producent *(PM Ecology Sp. z o.o.)* zapewnia dostęp do dedykowanej aplikacji sieciowej do wizualizacji danych pomiarowych. Dane do logowania, tj. login oraz hasło, zostaną udostępnione wraz z zakupionym urządzeniem. Istnieje możliwość zapewnienia pełnej, opisanej poniżej funkcjonalności również bezpośrednio z posiadanego przez użytkownika systemu SCADA. Po szczegóły prosimy o bezpośredni kontakt z firmą PM Ecology. W przypadku integracji z posiadanym przez użytkownika systemem SCADA, opisane poniżej możliwości wizualizacji i eksportu danych będą uzależnione od dostępności ich w danym systemie SCADA. W takiej sytuacji poniższy opis należy traktować jako opis funkcjonalności możliwych do uzyskania. Integracja z systemem SCADA użytkownika jest zawsze poprzedzona wnikliwą analizą oczekiwanych funkcjonalności, jakie użytkownik chce mieć bezpośrednio dostępne z posiadanego systemu SCADA. Należy pamiętać, że poza przedstawionymi funkcjonalnościami firma PM Ecology może dodać jeszcze inne nieopisane w tym dokumencie. Przykładowo do ustalenia jest czy po serii nieudanych prób połączenia rejestrator najpierw prześle do systemu SCADA dane najnowsze czy najstarsze. Możliwe jest też udostepnienie wyboru przez operatora obsługi pamięci rejestratora tj. czy pamięć będzie zapełniana cyklicznie (najnowsze rekordy zastępują najstarsze) lub czy pamięć będzie używana tylko do momentu jej zapełnienia.

✓ W celu wykonania konfiguracji urządzenia, należy zalogować się do swojego konta na stronie: https://system.pmecology.com

| Zaloguj się        |           |
|--------------------|-----------|
| Email              |           |
| Hasło              |           |
| Nie pamiętam hasła |           |
|                    | OK Anuluj |

Rys. 18. Logowanie w systemie online

- Po zalogowaniu do systemu, należy rozwinąć zakładkę na górze strony *Obsługa stacji* i wybrać z listy nazwę
   Swojej Stacji.
- ✓ Następnie należy przejść do zakładki Ustawienia kanałów. W tym miejscu możliwa jest zmiana nazwy urządzenia, nazw mierzonych parametrów oraz jednostek miary. Dostępne są następujące jednostki:
  - poziom: mm, cm, m
  - prędkość przepływu: m/s
  - natężenie przepływu: m<sup>3</sup>/h, l/s

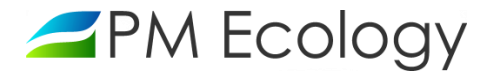

Standardowo system wizualizacji i analizy danych umożliwia użytkownikowi dodanie dwóch własnych kalkulacji. Dzięki temu można np. kalkulować aktualne wypełnienie kanału w % lub aktualne natężenie przepływu jako % maksymalnego do tej pory zaobserwowanego.

Aplikacja online wspiera i umożliwia pełną zdalną konfigurację czujnika prędkości przepływu ścieków.
 W kolejnych podrozdziałach opisano możliwości konfiguracyjne dla obu sond pomiarowych.

| 🚄 РМ І       | Ecology                                                      |               | PL EN                                                                                                    | LOGIN -     |
|--------------|--------------------------------------------------------------|---------------|----------------------------------------------------------------------------------------------------|-------------|
|              | a Analiza danych Obsługa stacji Zarządzanie kryz             |               |                                                                                                    |             |
| NAZWA        | STACJI<br>metry pracy 🗘 Ustawienia kanałów 🕏 Ustawienia reje | strowania 🔅 U | لعل Ana<br>Istawienia ogólne 🕐 Udostępnianie                                                                                                    | liza danych |
|              | zmień nazwę                                                  |               |                                                                                                    |             |
| Nr<br>kanału | Nazwa                                                        | Jednostka     | Konfiguracja                                                                                                    |             |
| 1            | Poziom wody                                                  | m •           | Kalibracja pusty / pełny: 2.37 m<br>Korekta poziomu: 0 m<br>Uśredniaj pomiar z: 50 próbek<br>Opóźnienie pomiaru: 10 próbek                                                                                                    | ٥           |
| 2            | Prędkość                                                     | m/s 🗸         | Próg czvłości: 30<br>Poziom wzmocnienia sygnału: 8<br>Uśredniaj pomiar z: 50 próbek<br>Opóźnienie pomiaru: Automatyczne<br>Kierunek przepływu: Napływający<br>Położenie radaru: Normalne<br>Automatyczna kompensacja kąta: Włączona | ٥           |
| 3            | Przepływ                                                     | m^3/h         | Współczynnik prędkości dla poziomu 0 m: 1                                                                                                    |             |
| 4            | Przepływ                                                     | l/s           |                                                                                                    | ٥           |
| 5            | Licznik przepływu                                            | m^3           | Ostatnie kasowanie licznika zostało wykonane: -                                                                                                    | ٥           |
| 6            | Poziom osadu                                                 | cm            | Poziom osadu jest uwzględniany w kalkulacji przepływu<br>Obecny poziom osadu uwzględniany w kalkulacji przepływu wynosi: 15 cm                                                                                                    | 0           |
| 7            | Pole przekroju czynnego                                      | m^2           | Kształt kanału: Okrągły<br>Średnica: 1 m                                                                                                    | ٥           |
| 8            | Krzywa prędkości przepływu                                   |               |                                                                                                    |             |

Rys. 19. Konfiguracja - ustawienia wstępne

## 4.3.1. Konfiguracja sondy poziomu

Po naciśnięciu przycisku
 po prawej stronie (Kanał nr 1) możliwa będzie konfiguracja radaru poziomu cieczy:

*Kalibracja pusty/pełny:* odległość od dna zbiornika do sondy poziomu.

*Korekta* poziomu: wartość dodawana lub odejmowana od wartości poziomu przekazywanej przez sondę w celu umożliwienia dokładnej kalibracji.

*Uśredniaj pomiar z:* ilość pomiarów cząstkowych branych pod uwagę podczas uśredniania pojedynczego pomiaru napełnienia. Maksymalna wartość możliwa do ustawienia wynosi 200.

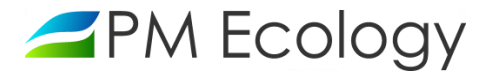

**Opóźnienie pomiaru:** należy podać liczbę pomiarów cząstkowych, które mają zostać pominięte po włączeniu urządzenia pomiarowego. Maksymalna wartość możliwa do ustawienia wynosi 100.

✓ Po wybraniu odpowiedniej opcji, możliwy będzie także wybór z listy ustawień zaawansowanych następujących parametrów:

*Czułość radaru:* wybór czułości przetwarzania echa mikrofalowego. Możliwe są następujące opcje do wyboru:

- Niska tzw. "krzywa ważona" jest ustawiona wysoko. Wszystkie zakłócenia, jak również echo użyteczne o małej amplitudzie, nie będą brane pod uwagę podczas przetwarzania widma mikrofalowego.
- Średnia tzw. "krzywa ważona" jest ustawiona w taki sposób, aby zapewnić poprawne przetwarzanie echa mikrofalowego i wykrywać echo użyteczne w typowych zadaniach pomiarowych.
- Wysoka tzw. "krzywa ważona" jest ustawiona nisko, aby na widmie mikrofalowym wykrywać echo użyteczne o małej amplitudzie. Mogą być brane pod uwagę także zakłócenia o porównywalnej amplitudzie.

*Czułość na pierwsze echo:* parametr określający przedział, w którym będzie prowadzone przetwarzanie tzw. "pierwszego echa". Przedział ten jest rozwijany w dół licząc od wierzchołka najsilniejszego echa, jakie odnotował radar. Możliwe są następujące opcje do wyboru:

- Niska przedział jest wąski. Radar obserwuje dłużej najsilniejsze echo i nie przechodzi do analizy słabszych sygnałów odbitych, obserwowanych w odległościach mniejszych niż ta, w której występuje echo najsilniejsze.
- Średnia przedział jest pośredni, dostosowany do typowych sytuacji, w których najsilniejsze echo nie jest właściwym do obliczania poziomu.
- Wysoka przedział jest szeroki. Radar relatywnie szybko przechodzi do analizy słabszych sygnałów odbitych, obserwowanych w odległościach mniejszych niż ta, w której występuje echo najsilniejsze. Wśród nich wyszukuje echo o największej amplitudzie i na jego podstawie oblicza poziom.

*Maksymalna dopuszczalna prędkość zmiany poziomu:* wybór spodziewanej prędkości zmiany poziomu wody lub ścieku. Możliwe są następujące opcje do wyboru:

- > 1 m/min
- < 1 m/min
- < 10 cm/min
- nie filtruj
- Po uzupełnieniu danych należy nacisnąć Zapisz.

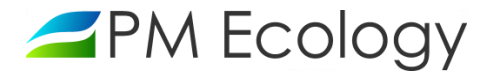

#### Ustawienia radaru poziomu wody

| Kalibracja pusty / pełny | 1,465 | m      |
|--------------------------|-------|--------|
| Korekta poziomu          | -0,02 | m      |
| Uśredniaj pomiar z       | 5     | próbek |
| Opóźnienie pomiaru       | 20    | próbek |

#### 🗌 Zapisuj pomiary cząstkowe w plikach CSV

#### 🗹 Włącz ustawiania zaawansowane

|                                                 | Anuluj  | Zapisz |
|-------------------------------------------------|---------|--------|
|                                                 |         |        |
| Maksymalna dopuszczalna prędkość zmiany poziomu | >1m/mii | n •    |
| Czułość na pierwsze echo                        | Niska   | ~      |
| Czułość radaru                                  | Wysoka  | ~      |

Rys. 20. Konfiguracja radarowej sondy poziomu

## 4.3.2. Konfiguracja sondy prędkości

W następnym kroku, po naciśnięciu kolejnego przycisku
 (Kanał nr 2) możliwa będzie konfiguracja sondy prędkości. Poszczególne parametry i możliwości konfiguracji zostały opisane na kolejnych stronach.

| 2 | Prędkość z radaru |                | m/s 🗸          | Próg czułości: 20<br>Poziom wzmocnienia sygnału: 5<br>Uśredniaj pomiar z: 50 próbek<br>Opóźnienie pomiaru: Automatyczne<br>Kierunek przepływu: Napływający<br>Położenie radaru: Normaine<br>Automatyczna kompensacja kąta: Włączona | ٥ |
|---|-------------------|----------------|----------------|----------------------------------------------------------------------------------------------------|---|
|   |                   | Ustawienia rad | laru prędkości |                                                                                                    |   |

|                               | 20           |   |        |
|-------------------------------|--------------|---|--------|
| Poziom wzmocnienia sygnału    | 5            | ~ |        |
| Uśredniaj pomiar z            | 50           |   | próbek |
| Opóźnienie pomiaru            | Automatyczne | ~ |        |
| Kierunek przepływu            | Napływający  | * |        |
| Położenie radaru              | Normalne     | ~ |        |
| Automatyczna kompensacja kąta | Włączona     | ~ |        |

Rys. 21. Konfiguracja sondy prędkości cieku

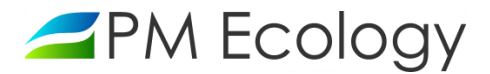

## Próg czułości:

Jest to wielkość bezwymiarowa w zakresie od 1 do 100, przy pomocy której steruje się czułością radaru. Gdy próg czułości jest ustawiony na niskim poziomie (wartości bliskie 0) do kalkulacji prędkości uwzględniane jest nawet najsłabsze powracające echo. Podnoszenie wartości progu czułości skutkuje stopniowym odrzucaniem słabych ech. W efekcie radar dokonuje kalkulacji tylko na podstawie silniejszych sygnałów. W przypadku przepływów szybkich i zafalowanych zalecane jest ustawienie wysokiej wartość progu czułości (>30), gdyż echo odbite od powierzchni badanej cieczy będzie zawsze bardzo mocne, a zakłócenia, które generują słabe echa, nie będą wpływać na wynik pomiaru. Ustawienie niższych wartości progu czułości niezbędne jest przy niskich prędkościach oraz gładkim przepływie. Wówczas echa odbite od fal są słabe i ustawienie zbyt dużego progu czułości uniemożliwi pomiar tj. spowoduje pojawienie się zerowych wartości prędkości przepływu. Przy niskich wartościach progu czułości radar podatny jest zakłócenia, ponieważ analizuje również najsłabsze echa pochodzące od odbicia fali elektromagnetycznej o różne przeszkody w pobliżu. Dobą praktyką jest początkowe ustawienie progu czułości na poziomie 30 i obserwowanie wskazań. Jeśli pojawią się błędy pomiarowe, próg czułości należy podnieść. Jeśli błędy pomiarowe się nie pojawią, a próg prędkości minimalnej, przy którym radar zaczyna wskazywać wartości zerowe jest zbyt wysoki to wartość progu czułości należy obniżyć. Czynności te należy powtarzać aż do osiągnięcia zadowalających rezultatów. Co ważne, włączając ustawienia zaawansowane, możliwe jest ustawienie różnych wartości progów czułości od aktualnego poziomu cieczy.

#### Poziom wzmocnienia sygnału:

Poziom wzmocnienia sygnału także jest wielkością bezwymiarową. Za pomocą tego parametru możemy ograniczać maksymalną moc wiązki wysyłanej przez radar. Wartość 1 odpowiada minimalnej a wartość 8 maksymalnej mocy wiązki. W przypadku systemu kanalizacyjnego zalecane jest ustawienie wartości wzmocnienia sygnału na poziomie 5.

## Uśredniaj pomiar z:

Radar prędkości dokonuje 10 pomiarów prędkości przepływu w ciągu każdej sekundy. Za pomocą tego ustawienia możliwe jest ustalenie liczby pomiarów cząstkowych, z których zostanie wyliczona średnia prędkość przypływu w ustawionej jednostce czasu. Możliwy jest wybór wartości z zakresu od 1 do 300 pomiarów cząstkowych.

#### Opóźnienie pomiaru:

Możliwy jest wybór pomiędzy automatycznym a manualnym opóźnieniem pomiaru. W przypadku automatycznego opóźnienia pomiaru do obliczenia średniej prędkości przepływu są brane wartości cząstkowe począwszy od pierwszej niezerowej prędkości. Maksymalna liczba pomiarów cząstkowych, które zostaną pominięte wynosi 50 (w trybie automatycznym).

Jeżeli wybrane zostanie manualne opóźnienie pomiaru należy podać liczbę pomiarów cząstkowych, które mają zostać pominięte po włączeniu urządzeni pomiarowego. W sytuacji gdy przepływ jest bardzo szybki można ustawić tę wartość na poziomie 0. W przypadku niskich prędkości przepływów urządzenie potrzebuje więcej czasu na stabilizację pomiaru i należy zwiększyć liczbę pomijanych pomiarów. Maksymalna liczba pomiarów cząstkowych, które zostaną pominięte jest uzależniona od ilości pomiarów cząstkowych przeznaczonych do uśrednienia. Suma obu wartości nie może być większa niż 300.

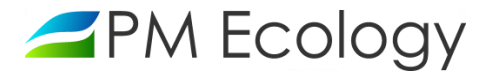

## Kierunek przepływu:

Po instalacji należy wskazać czy czujnik prędkości został zainstalowany w taki sposób, że medium porusza się w jego kierunku czy od niego odpływa. W przypadku gdy ciek może poruszać się w obu kierunkach należy zaznaczyć opcję "oba". Przy zaznaczonej opcji "oba" ujemne wartości prędkości oznaczają odpływ medium od radaru, a dodatnie sygnalizują ciek napływający. Zalecane jest takie zainstalowanie czujnika, aby był on zwrócony w kierunku napływu, ponieważ takie położenie umożliwi pomiar nawet najmniejszych prędkości przepływu.

#### Położenie radaru:

Standardowo radar prędkości powinien być instalowany w ten sposób aby jego dłuższy bok znajdował się w płaszczyźnie pionowej. Natomiast w przypadku prowadzenia pomiarów na szerokich ciekach należy zamocować czujnik obrócony o 90° oraz zaznaczyć tę opcję w ustawieniach. Po przeprowadzeniu instalacji konieczna jest weryfikacja kąta nachylenia mierzonego przez urządzenie.

#### Automatyczna kompensacja kąta (dla zaawansowanych użytkowników):

Radar dokonuje pomiaru prędkości przepływu w kierunku radaru, a nie w kierunku faktycznego przepływu. Aby wyliczyć prędkość faktycznego przepływu w płaszczyźnie poziomej, wartość zmierzona przez radar musi zostać podzielona przez kosinus kąta nachylenia radaru. W przypadku włączenia tej opcji (ustawienie domyślne) radar będzie wykonywał tę operację automatycznie. Dzięki wbudowanemu czujnikowi pochylenia, wartość prędkości przepływu będzie wyliczana automatycznie dla całego dopuszczalnego zakresu pochylenia radaru.

Istnieje możliwość wyłączenia opcji Automatycznej kompensacji kąta. W takim przypadku kąt nachylenia radaru nie będzie uwzględniany w obliczeniach prędkości przepływu cieczy. Umożliwia to wybranie innego miejsca instalacji urządzenia niż standardowe. Przy zaistnieniu takiej konieczności radar można zamontować tak, aby nie był skierowany równolegle do lustra cieczy. Przykładowo, może zostać zamontowany do boku kanału. Wyłączenie ustawienia Automatycznej kompensacji kąta wymaga manualnego przeliczania prędkości zmierzonej na prędkość rzeczywistą i jest zalecane tylko dla zaawansowanych użytkowników.

#### Włącz ustawienia zaawansowane:

Istnieje możliwość konfiguracji parametrów opisanych powyżej dla różnych wartości poziomu cieczy. Po włączeniu ustawień zaawansowanych część opcji pozostaje dalej aktywna a ich ustawienie wpływa na pracę urządzenia niezależnie od aktualnego poziomu medium. Są to: kierunek przepływu, położenie radaru oraz automatyczna kompensacja kąta. Natomiast możliwość konfiguracji pozostałych parametrów podstawowych zostaje wyłączona w górnej tabeli. Użytkownik uzyskuje dostęp do wyboru ustawienia wspomnianych parametrów w Filtrze zaawansowanym (tabela dolna). Dodatkową możliwością jest ustawienie innych wartości parametrów dla różnych zakresów wartości poziomu medium. Poza parametrami dostępnymi w ustawieniach podstawowych (próg czułości, liczba próbek do uśrednienia pomiaru, opóźnienie pomiaru oraz poziom wzmocnienia sygnału) użytkownik zyskuje możliwość wybrania zakresów wartości prędkości przepływu, które będą uwzględniane przez radar w obliczeniach.

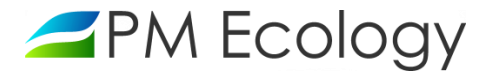

| n wzmocn<br>niaj pomia<br>iienie pom | ienia :<br>r z                                                                        | sygnału                                                                                                    |                                                                                                    | Włączony filtr zaawansowany                                                                                                    |                                                                                                    |                                                                                                    |                                                                                                    |                                                                                                    |                                                                                                    |                                                                                                    |                                                                                                    |                                                                                                    |                                                                                                    |  |
|--------------------------------------|---------------------------------------------------------------------------------------|----------------------------------------------------------------------------------------------------|----------------------------------------------------------------------------------------------------|----------------------------------------------------------------------------------------------------|----------------------------------------------------------------------------------------------------|----------------------------------------------------------------------------------------------------|----------------------------------------------------------------------------------------------------|----------------------------------------------------------------------------------------------------|----------------------------------------------------------------------------------------------------|----------------------------------------------------------------------------------------------------|----------------------------------------------------------------------------------------------------|----------------------------------------------------------------------------------------------------|----------------------------------------------------------------------------------------------------|--|
| niaj pomia<br>iienie pom             | r z                                                                                   |                                                                                                    |                                                                                                    | Włączony                                                                                                    | filtr zaaw                                                                                                    | ansowany                                                                                                    |                                                                                                    |                                                                                                    |                                                                                                    |                                                                                                    |                                                                                                    |                                                                                                    |                                                                                                    |  |
| ienie pom                            |                                                                                       |                                                                                                    |                                                                                                    | Włączony                                                                                                    | filtr zaaw                                                                                                    | vansowany                                                                                                    | próbek                                                                                                    |                                                                                                    |                                                                                                    |                                                                                                    |                                                                                                    |                                                                                                    |                                                                                                    |  |
|                                      | iaru                                                                                  |                                                                                                    |                                                                                                    | Włączony filtr zaawansowany                                                                                                    |                                                                                                    |                                                                                                    |                                                                                                    |                                                                                                    |                                                                                                    |                                                                                                    |                                                                                                    |                                                                                                    |                                                                                                    |  |
| runek przepływu Napływający 🔻        |                                                                                       |                                                                                                    |                                                                                                    |                                                                                                    |                                                                                                    |                                                                                                    |                                                                                                    |                                                                                                    |                                                                                                    |                                                                                                    |                                                                                                    |                                                                                                    |                                                                                                    |  |
| Położenie radaru Normalne            |                                                                                       |                                                                                                    |                                                                                                    | Ŧ                                                                                                    |                                                                                                    |                                                                                                    |                                                                                                    |                                                                                                    |                                                                                                    |                                                                                                    |                                                                                                    |                                                                                                    |                                                                                                    |  |
| natyczna ko                          | ompe                                                                                  | nsacja kąta                                                                                                    |                                                                                                    | Włącz                                                                                                    |                                                                                                    | ٣                                                                                                    |                                                                                                    |                                                                                                    |                                                                                                    |                                                                                                    |                                                                                                    |                                                                                                    |                                                                                                    |  |
| lastosuj u:<br>poziomu               | stawi                                                                                 | enia dla                                                                                                    |                                                                                                    | Próg                                                                                                    |                                                                                                    |                                                                                                    | Onóźnienie                                                                                                    | Pozio                                                                                                    | Poziom                                                                                                    |                                                                                                    | Uwzględniaj tylko pomiary o wartości<br>prędkości                                                                                                    |                                                                                                    |                                                                                                    |  |
| Dd                                   |                                                                                       | Do                                                                                                    |                                                                                                    | czułości                                                                                                    | Uśredi                                                                                                    | niaj pomiar z                                                                                                    | pomiaru                                                                                                    | sygna                                                                                                    | sygnału                                                                                                    |                                                                                                    | Od                                                                                                    |                                                                                                    | Do                                                                                                    |  |
| 0                                    | ) m                                                                                   | 1.3599!                                                                                                    | m                                                                                                    | 30                                                                                                    | 50                                                                                                    | próbek                                                                                                    | Automaty:                                                                                                    | 8                                                                                                    | Ŧ                                                                                                    | 0                                                                                                    | m/s                                                                                                    | 15                                                                                                    | m/:                                                                                                    |  |
|                                      | m                                                                                     |                                                                                                    | m                                                                                                    |                                                                                                    |                                                                                                    | próbek                                                                                                    |                                                                                                    |                                                                                                    | *                                                                                                    |                                                                                                    | m/s                                                                                                    |                                                                                                    | m/                                                                                                    |  |
|                                      | m                                                                                     |                                                                                                    | m                                                                                                    |                                                                                                    |                                                                                                    | próbek                                                                                                    |                                                                                                    |                                                                                                    | •                                                                                                    |                                                                                                    | m/s                                                                                                    |                                                                                                    | m/:                                                                                                    |  |
| suj pomia                            | ry czą                                                                                | stkowe w pli                                                                                                    | kach                                                                                                    | CSV                                                                                                    |                                                                                                    |                                                                                                    |                                                                                                    |                                                                                                    |                                                                                                    |                                                                                                    |                                                                                                    |                                                                                                    |                                                                                                    |  |
|                                      |                                                                                       |                                                                                                    |                                                                                                    |                                                                                                    |                                                                                                    |                                                                                                    |                                                                                                    |                                                                                                    |                                                                                                    |                                                                                                    |                                                                                                    |                                                                                                    |                                                                                                    |  |
|                                      | atyczna kr<br>z ustawia<br>z ustawia<br>zastosuj us<br>oziomu<br>od<br>0<br>suj pomia | inie radaru<br>iatyczna kompe<br>iz ustawiania za<br>ZaaWanSOWa<br>koziomu<br>od<br>0 m<br>m<br>suj pomiary czą | inie radaru<br>iatyczna kompensacja kąta<br>iz ustawiania zaawansowan<br>čaatwansowany<br>tastosuj ustawienia dla<br>ioziomu<br>od Do<br>0 m 1.3599:<br>m 1.3599:<br>m 2.3599:<br>m 2.3599:<br>m 2.3599:<br>m 3.3599:<br>m 3.3599 | atyczna kompensacja kąta<br>z ustawiania zaawansowane<br>Zaawansowaru<br>taotosuj ustawienia dla<br>tooziomu<br>Do<br>0 m 1.3599 m<br>m m<br>m m<br>suj pomiary cząstkowe w plikach | Inie radaru Normaln<br>atyczna kompensacja kąta Włącz<br>zz ustawiania zaawansowane<br>Zaawansowany<br>tastosuj ustawienia dla<br>koziomu Do czułości<br>0 m 1.3599 m 30<br>m m m 30<br>m m m 10000000000000000000000000000000 | Normalne       atyczna kompensacja kąta     Włącz       z ustawiania zaawansowane     Włącz       żadwansowany     Próg       dodowany     Próg       od     Do       n     1.3599! m       m     m       m     m       m     m       suj pomiary cząstkowe w plikach CSV | Normalne     •       atyczna kompensacja kąta     Włącz     •       zu stawiania zaawansowane     -     •       żadwansowany     -     -       zaawansowany     -     -       żadosuju ustawienia dla<br>koziomu     -     -       od     Do     -     -       od     Do     -     -       om     1.3599!     m     30       m     m     -     -       m     m     -     -       suj pomiary cząstkowe w plikach CSV     -     - | Normalne     •       atyczna kompensacja kąta     Włącz     •       włącz     •       zu stawiania zaawansowane       zaawansowany       zaawansowany       astosuj ustawienia dla<br>koziomu     Próg<br>czułości     Opóźnienie<br>pomiaru       od     Do     Fróg<br>czułości     Uśredniaj pomiar z       om     1.3599 m     30     50     próbek       m     m     próbek     •       suj pomiary cząstkowe w plikach CSV | Inie radaru       Normalne         atyczna kompensacja kąta       Włącz         włącz       •         zu stawiania zaawansowane | Normalne       •         atyczna kompensacja kąta       Włącz       •         ustyczna kompensacja kąta       Włącz       •         zu ustawiania zaawansowane       zaawansowane       Próg       Próg | Normalne       •         atyczna kompensacja kąta       Włącz       •         zu stawiania zaawansowane       zu stawiania zaawansowane       •         ZaawanSOWaryu       Próg       Opóźnienie pomiaru       Poziom wzmornienia sygnału       Od         Od       Do       czułości       Uśredniaj pomiar z       Opóźnienie pomiaru       Poziom wzmornienia sygnału       Od         0       m       1.3599!       30       50       próbek       Automatyc       8       0         m       m       m       próbek       •       •       •       •         suj pomiary cząstkowe w plikach CSV       suj pomiary cząstkowe w plikach CSV       •       •       •       • | Inite radaru       Normalne       Ime radaru         atyczna kompensacja kąta       Włącz       Ime radaru         zu stawiania zaawansowane       zu stawiania zaawansowane       Ime radaru         ZaawanSowany       Próg       Próg       Próg         Da       czułości       Uśredniaj pomiar z       Poziom       Ime radaru         O       m       1.3599       30       50       próbek       Automatyc Ime radaru       Ime radaru         m       m       m       próbek       Ime radaru       Ime radaru       Ime radaru         suj pomiaru       próbek       Ime radaru       Ime radaru       Ime radaru       Ime radaru         0       m       international international internation internatinternational international international inte | Inie radaru   Normalne   atyczna kompensacja kąta   Włącz   zu stawiania zaawansowane     Zaawansowany     atosuju ustawienia dla   bolo   Próg   Uśredniaj pomiarz   Próg   Czułości   Uśredniaj pomiarz   Próg   Om   1.3599!   M   M   M   M   M   M   M   M   M   M   M   M   M   M   M   M   M   M   M   M   M   M   M   M   M   M   M   M   M   M   M   M   M   M   M   M   M   M   M   M   M   M   M   M   M   M   M   M   M   M   M   M   M   M   M   M   M   M   M   M   M   M   M   M   M   M   M   M   M |  |

Rys. 22. Okno ustawień zaawansowanych

## Zapisuj pomiary cząstkowe w plikach CSV:

Po włączeniu tej opcji i naciśnięciu: *Kliknij aby przeglądać / pobierać pliki CSV* otwiera się nowe okno, w którym użytkownik może pobrać wybrany plik zawierający cząstkowe pomiary prędkości przepływu medium (przed uśrednieniem).

Należy pamiętać, że w nazwie pliku widnieje czas UTC (Uniwersalny czas koordynowany).

|                                                                                      | Zastosuj ust | awie | nia dla pozi | iomu | Duán     |               | 0- i i - l - l - |   |         | Poziom |     | Uwzględniaj tylko pomiary o<br>wartości prędkości |     |  |  |
|--------------------------------------------------------------------------------------|--------------|------|--------------|------|----------|---------------|------------------|---|---------|--------|-----|---------------------------------------------------|-----|--|--|
|                                                                                      | Od           |      | Do           |      | czułości | Uśredniaj pom | iar z pomiaru    |   | sygnału | Od     |     | Do                                                |     |  |  |
| ø                                                                                    | 0            | cm   | 76.5         | cm   | 30       | 50 pról       | Automaty         | • | 8.00 •  | 0      | m/s | 15                                                | m/s |  |  |
|                                                                                      |              | cm   |              | cm   |          | pról          | bek              | ¥ | ¥       |        | m/s |                                                   | m/s |  |  |
|                                                                                      |              | cm   |              | cm   |          | pról          | bek              | • | •       |        | m/s |                                                   | m/s |  |  |
| Zapisuj pomiary cząstkowe w plikach CSV  Kliknij aby przeglądać / pobierać pliki CSV |              |      |              |      |          |               |                  |   |         |        |     |                                                   |     |  |  |

Rys. 23. Okno ustawień zaawansowanych - pomiary cząstkowe

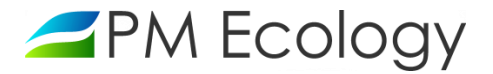

#### Uruchom tryb widoku na żywo:

Przejście do trybu widoku na żywo możliwe jest zarówno z poziomu ustawień podstawowych jak i zaawansowanych. Po wybraniu tej opcji otwiera się nowe okno, w którym użytkownik ma możliwość włączenia (zielony przycisk) trybu śledzenia pomiarów w czasie rzeczywistym. W tym trybie aktualizacja wartości mierzonych następuje co 0,5 sekundy, a więc możliwe jest dużo szybsze skonfigurowanie urządzenia. W trybie widoku na żywo, użytkownik może w czasie rzeczywistym modyfikować ustawienia radaru prędkości. Istnieje także możliwość przeglądu danych pomiarowych z poprzednich sesji.

#### Tryb śledzenia pomiarów w czasie rzeczywistym

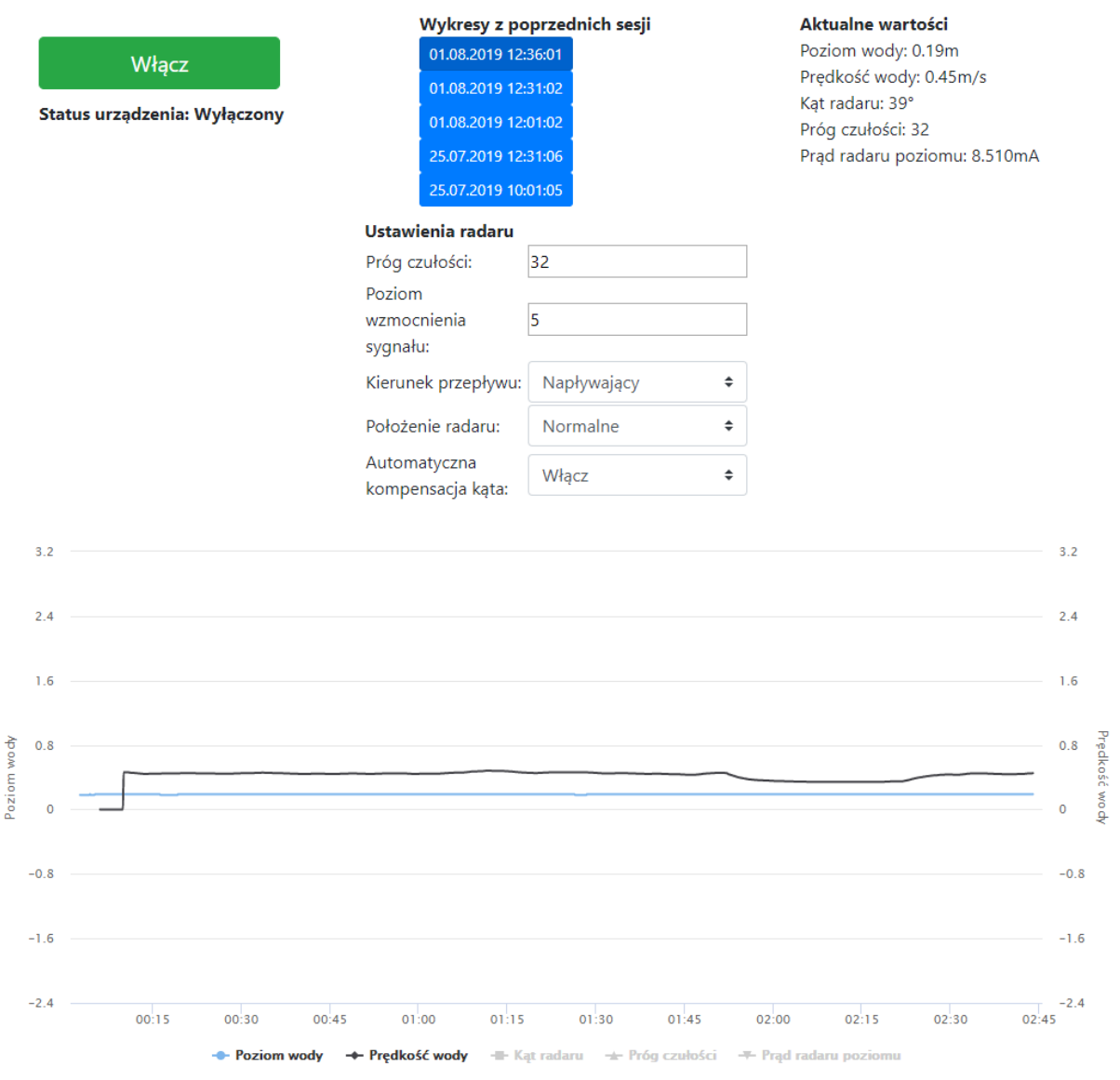

Rys. 24. Konfiguracja w trybie widoku na żywo

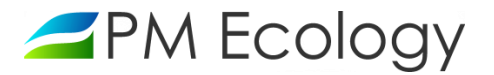

- ✓ W celu przeprowadzenia dalszej konfiguracji należy wrócić do zakładki *Ustawienia kanałów.*
- ✓ Po naciśnięciu <sup>(2)</sup> (zgodnie z poniższym zaznaczeniem) możliwe będzie ustawienie współczynników kalibracyjnych dla danego kanału. Parametry te mogą zostać wprowadzone przez użytkownika lub opcjonalnie przez producenta.

| 3 | Przepływ | m^3/h | Współczynnik prędkości |
|---|----------|-------|------------------------|
| 4 | Przepływ | l/s   | •                      |

Rys. 25. Okno ustawień - kanały 3 i 4

|   | Zastosuj ustav | vienia | a dla poziomu |                        |       |
|---|----------------|--------|---------------|------------------------|-------|
|   | Od             |        | Do            | Współczynnik prędkoœci |       |
| 1 | 0              | m      | 1.3599995 n   | n                      | 0,862 |
|   |                | m      | n             | n                      |       |
|   |                | m      | n             | n                      |       |
|   |                | m      | n             | n                      |       |
|   |                | m      | n             | n                      |       |
|   |                |        |               |                        |       |

Rys. 26. Ustawienia - współczynnik prędkości

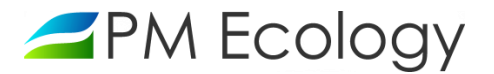

- W celu przeprowadzenia dalszej konfiguracji należy wrócić do zakładki Ustawienia kanałów.
- Po naciśnięciu (zgodnie z poniższym zaznaczeniem) możliwe będzie wyzerowanie stanu licznika przepływu.

| 5 | Licznik przepływu | m^3 | Ostatnie kasowanie licznika zostało wykonane: | 2 |
|---|-------------------|-----|-----------------------------------------------|---|
|   |                   |     |                                               |   |

Rys. 27. Okno ustawień - kanał 5

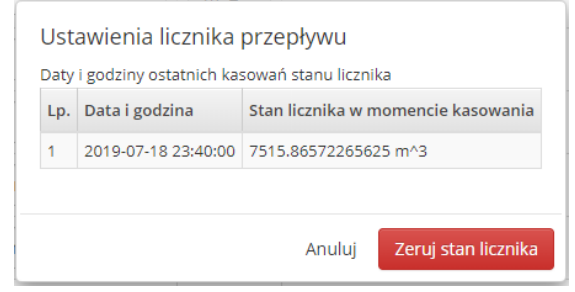

Rys. 28. Ustawienia - licznik przepływu

- ✓ W celu przeprowadzenia dalszej konfiguracji należy wrócić do zakładki *Ustawienia kanałów.*
- Po naciśnięciu (zgodnie z poniższym zaznaczeniem) należy wybrać, czy poziom osadu ma być uwzględniany w kalkulacji przepływu.

| 6        | Poziom osadu                  | cm               | Poziom osadu nie jest uwzględniany w kalkulacji przepływu |
|----------|-------------------------------|------------------|-----------------------------------------------------------|
| Rys. 29. | Okno ustawień - kanał 6       |                  |                                                           |
|          |                               |                  |                                                           |
| Usta     | wienia osadu                  |                  |                                                           |
| Uw       | zględniaj poziom osadu w kalk | ulacji przepływu |                                                           |
| Ostat    | nie poziomy osadu             |                  |                                                           |
| Lp.      | Data i godzina                | Poziom osadu     |                                                           |

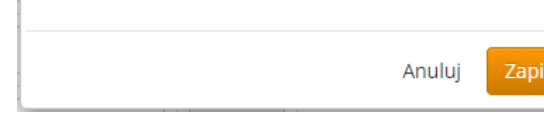

Wyłączony

Rys. 30. Ustawienia - poziom osadu

Od 2019-06-30 20:35:14

1

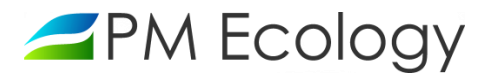

- ✓ W celu przeprowadzenia dalszej konfiguracji należy wrócić do zakładki *Ustawienia kanałów.*
- Po naciśnięciu (zgodnie z poniższym zaznaczeniem) możliwe będzie wybranie kształtu oraz wymiarów przekroju kanału. W zależności od wybranego kształtu, należy podać wymiary zgodnie z wytycznymi pojawiającymi się na ekranie. Na przykład po wybraniu przekroju okrągłego użytkownik zostanie poproszony o podanie średnicy.
- Istnieje także możliwość zdefiniowania kształtu kanału za pomocą punktów. W tym celu w Ustawieniach przekroju należy wybrać Zdefiniowany za pomocą punktów. Następnie możliwe będzie wpisanie ręczne lub wczytanie z pliku danych określających współrzędne kolejnych wierzchołków wielokąta.

| 7    | Pole przekroju cz        | ynnego             | m^2           | Kształt kanału:<br>Szerokość:            | ٥             |
|------|--------------------------|--------------------|---------------|------------------------------------------|---------------|
| Rys. | 31. Okno ustawień - J    | kanał 7            |               |                                          |               |
| U    | stawienia przekro        | ju                 |               |                                          |               |
| Ks   | ztałt kanału: (brak) Wyb | ierz inny kształt  |               |                                          |               |
|      |                          |                    |               |                                          | Anuluj Zapisz |
| Rys. | 32. Ustawienia - prze    | krój kanału        |               |                                          |               |
| Usi  | tawienia przekroju       |                    |               |                                          |               |
|      | $\times$                 |                    |               |                                          |               |
|      | (brak)                   | Prostokątny        | Okrągły       | Trapezowy z zagłębieniem<br>prostokątnym |               |
|      |                          |                    |               |                                          |               |
|      | Jajowy                   | Jajowy spłaszczony | Jajowy podwy: | szony Jajowy poszerzony                  |               |
|      |                          |                    |               |                                          |               |
|      |                          |                    |               |                                          |               |
|      | Łukowy                   | Dzwonowy           | Owalny        | Gruszkowy                                |               |
|      | $\sum$                   |                    |               |                                          |               |
|      | Zdefiniowany za pomocą   |                    |               |                                          |               |
|      | punktow                  |                    |               |                                          |               |
|      |                          |                    |               | Anuluj Zapisz                            |               |

Rys. 33. Ustawienia - wybór kształtu kanału

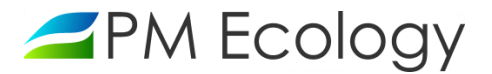

 W celu dokończenia konfiguracji należy wrócić do zakładki Ustawienia kanałów i wybrać tryb pracy urządzenia. W trybie energooszczędnym następuje okresowe wyłączanie sond pomiarowych natomiast w trybie zasilania ciągłego czujniki oraz modem są cały czas włączone. Ustawienia urządzeń są takie same, niezależnie od wybranego trybu pracy.

| _   |               |      |   |    |
|-----|---------------|------|---|----|
| TEN | <sub>th</sub> | D    |   | CN |
|     | /1            | LU I |   | ιv |
|     |               |      | _ | -, |

| W zasilaniu ciągłym | • |
|---------------------|---|
| Energooszczędny     |   |
| W zasilaniu ciągłym |   |

Rys. 34. Ustawienia - tryb pracy urządzenia

✓ W celu dostosowania ustawień częstotliwości wykonywania pomiarów i nadawania danych należy przejść do następnej zakładki tj. Ustawienia rejestrowania.

| PM Ecology                                                          |        |                                  | PL       |               | LOGIN -            |
|---------------------------------------------------------------------|--------|----------------------------------|----------|---------------|--------------------|
| Urządzenia Analiza danych Obsługa stacji Zarządzanie kryzysowe      | Alarmy |                                  |          |               |                    |
| NAZWA STACJI                                                        |        |                                  |          |               | Lul Analiza danych |
| 🗠 Parametry pracy 🛛 🏶 Ustawienia kanałów 🗳 Ustawienia rejestrowania | 🗘 Ust  | awienia ogólne 🛛 🏕 Udostępnianie |          |               |                    |
| Częstotliwość pomiarów i nadawania                                  |        |                                  |          |               |                    |
| Gdy wszystkie parametry w normie                                    |        | Gdy jeden z parametrów zostani   | e przek  | roczony       |                    |
| Częstotliwość wykonywania pomiarów                                  |        | Częstotliwość wykonywania pomia  | rów      |               |                    |
| 5 min                                                               | ~      | 1 min                            |          |               | ~                  |
| Częstotliwość wysyłania danych                                      |        | Częstotliwość wysyłania danych   |          |               |                    |
| 1 godz                                                              | ~      | 1 min                            |          |               | ~                  |
| Ponowna wysyłka danych po nieudanej próbie połączenia               |        | Ponowna wysyłka danych po nieud  | anej pró | óbie połączer | nia                |
| Przy następnej planowej próbie połączenia                           | ~      | Przy następnej planowej próbie   | połączei | nia           | ~                  |
|                                                                     |        |                                  |          |               |                    |
| Zapisz dla obecnego rejestratora Zapisz dla moich rejestratorów     |        |                                  |          |               |                    |

Rys. 35. Ustawienia częstotliwości wykonywania pomiarów i wysyłki danych

- Po przejściu do zakładki możliwe jest dostosowanie ustawień dla sytuacji gdy *wszystkie parametry są w normie* oraz *gdy jeden z parametrów zostanie przekroczony.* Możliwe jest dokonanie następujących zmian:
  - częstotliwości wykonywania pomiarów.
  - Częstotliwość wysyłania danych.
  - Ponowna wysyłka danych po nieudanej próbie połączenia.

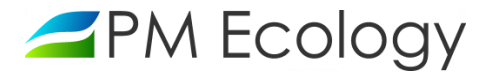

✓ Opcje ustawień dla *wszystkich parametrów w normie* oraz *gdy jeden z parametrów zostanie przekroczony* są jednakowe. Wszystkie powyższe parametry ustawia się poprzez opcje z rozwijanej listy. Zostało to przedstawione na rysunkach poniżej:

Częstotliwość pomiarów i nadawania

#### Gdy wszystkie parametry w normie

| Częstotliwość wykonywania pomiarów |   |
|------------------------------------|---|
| 5 min                              | ~ |
| 1 min                              |   |
| 2 min                              |   |
| 3 min                              |   |
| 5 min                              |   |
| 10 min                             |   |
| 15 min                             |   |
| 30 min                             |   |
| 1 godz                             |   |
| 2 godz                             |   |
| 3 godz                             |   |
| 4 godz                             |   |
| 6 godz                             |   |
| 8 godz                             |   |
| 12 godz                            |   |
| 24 godz                            |   |

Rys. 36. Ustawienia częstotliwości wykonania pomiarów

Częstotliwość pomiarów i nadawania

#### Gdy wszystkie parametry w normie

| Częstotliwość wykonywania pomiarów                                                       |   |
|------------------------------------------------------------------------------------------|---|
| 5 min                                                                                    | ~ |
| Częstotliwość wysyłania danych                                                           |   |
| 1 godz                                                                                   | ~ |
| Ponowna wysyłka danych po nieudanej próbie połączenia                                    |   |
| Przy następnej planowej próbie połączenia                                                | ~ |
| Przy następnej planowej próbie połączenia<br>Podczas kolejnego pomiaru<br>Łącz do skutku |   |

Rys. 37. Ustawienia wysyłki danych po nieudanej próbie połączenia

 Kolejne ustawienia, które użytkownik ma możliwość zmienić w dotyczą progów parametrów zmieniających częstotliwość pomiarów i przesyłania danych:

Progi parametrów zmieniających częstotliwości pomiarów i przesyłania danych

| Kanał        | Wartość progowa              |    | Operator porównania | Powiadomienia |
|--------------|------------------------------|----|---------------------|---------------|
| Dodaj nowy   | oróg dla wybranego parametru |    |                     |               |
| Kanał        |                              |    |                     |               |
| Poziom wo    | dy                           | ~  |                     |               |
| Wartość prog | owa                          |    |                     |               |
| 0            |                              | cm |                     |               |
| Operator por | ównania                      |    |                     |               |
| mniejszy lu  | b równy                      | ~  |                     |               |
| Powiadomi    | enia SMS                     |    |                     |               |
| Powiadomi    | enia e-mail                  |    |                     |               |
| Dodaj        |                              |    |                     |               |

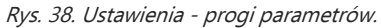

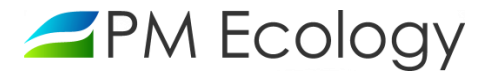

 Ustawień progów dla wybranych parametrów dokonuje się poprzez wybór parametru z rozwijanej listy (*kanał*), wpisanie *wartości progowej* dla wybranego parametru oraz wybór *operatora porównania* dla danej wartości progowej:

| an | lał                                             |
|----|-------------------------------------------------|
| P  | Poziom wody 🗸                                   |
| F  | Poziom wody                                     |
| F  | Prędkość                                        |
| F  | Przepływ                                        |
| F  | Przepływ                                        |
| L  | .icznik przepływu                               |
| F  | Poziom osadu                                    |
| F  | Pole przekroju czynnego                         |
| k  | Krzywa prędkości przepływu                      |
| k  | Krzywa przepływu                                |
| k  | Kąt radaru prędkości                            |
| F  | Próg czułości radaru prędkości                  |
| F  | Poziom wzmocnienia sygnału radaru prędkości     |
| C  | Zas pracy radaru poziomu                        |
| C  | Zzas pracy radaru prędkości                     |
| C  | Odległość od radaru poziomu do powierzchni wody |
| ۷  | Vzględna amplituda echa radaru poziomu          |
| J  | akość sygnału radaru poziomu                    |
| k  | (ody diagnostyczne radaru poziomu               |
| Т  | Femperatura z radaru poziomu                    |

Rys. 39. Wybór kanału.

- Operator porównania wybierany jest spośród dwóch opcji z rozwijanej listy:
  - Mniejszy lub równy.
  - Większy lub równy.
- Dodatkową opcją jest możliwość przypisania numeru telefonu, na który będą wysyłane powiadomienia SMS.

Lista numerów telefonów, na które zostaną wysłane powiadomienia SMS

| Lp. | Numer | telefonu |
|-----|-------|----------|
|     |       |          |

+ 48600123456

Rys. 40. Ustawienie numeru telefonu.

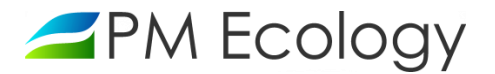

#### 5. Analiza danych pomiarowych

Dane pomiarowe z czujników podłączonych do Rejestratora przesyłane są za pomocą sieci GSM i mogą być odczytane w dedykowanym serwerze dostępnym online. Transmisja danych wykonywana jest z częstotliwością zdefiniowaną przez użytkownika.

- ✓ W celu wizualizacji lub eksportu danych pomiarowych z serwera należy zalogować się do swojego konta na stronie: <u>https://system.pmecology.com</u>
- Po zalogowaniu do systemu, należy rozwinąć zakładkę na górze strony *Analiza danych* i wybrać z listy nazwę Swojej Stacji.
- Wyświetlany na wykresie okres czasu może być zmieniany pomiędzy zakresami ostatniego Dnia, Tygodnia, Miesiąca lub Roku. Wykresy mogą być powiększane, a zakresy dat zawężane, tak aby można było dowolnie zapoznawać się z danymi pomiarowymi. Ta opcja może być wykorzystywana w sytuacjach kiedy trzeba szybko odnaleźć wybrany dzień, godzinę oraz minutę pomiaru. Odpowiedni zakres czasu można także wybrać za pomocą zaznaczenia określonego zakresu dat znajdującego się pod danym wykresem.
- ✓ W powiększonym widoku wybranego wykresu istnieje możliwość zapisania danych jako plik CSV, który następnie można otworzyć w arkuszu kalkulacyjnym, np. Microsoft Excel. Aby utworzyć plik CSV, należy nacisnąć *Eksportuj CSV*.

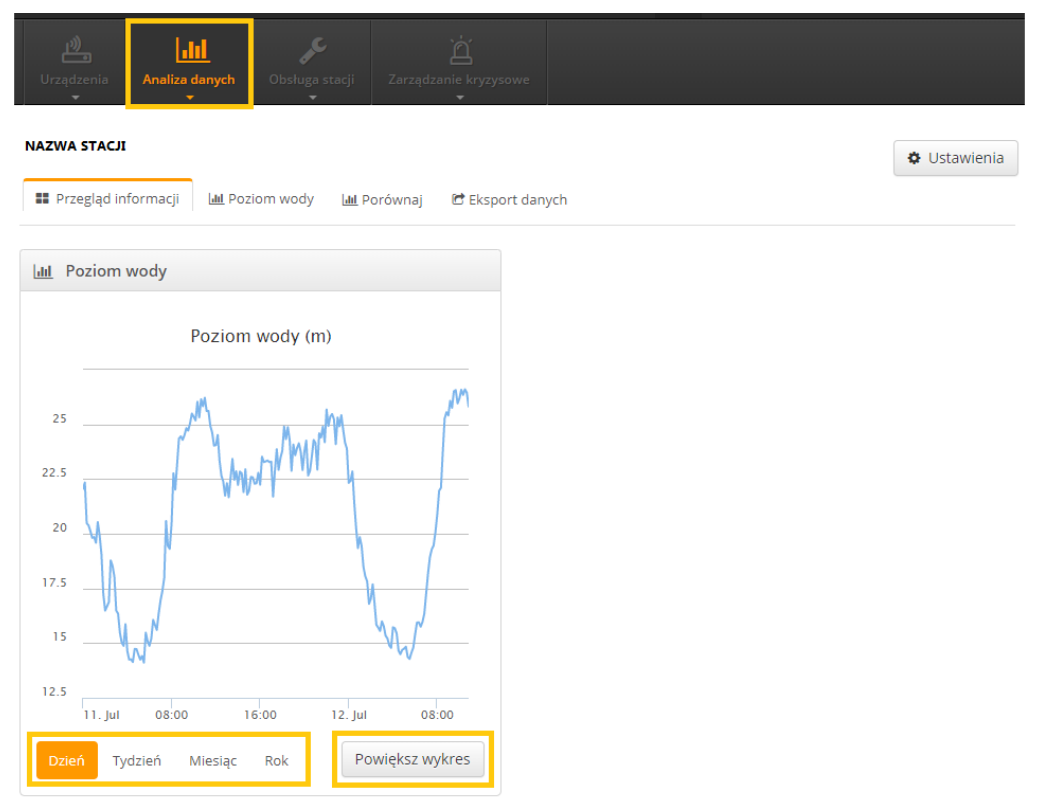

Rys. 41. Analiza danych - przegląd informacji

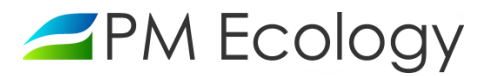

| Przegląd informacji | wody                                    | 🐮 Eksport danych        |             | • Ustawieni                                 |
|---------------------|-----------------------------------------|-------------------------|-------------|---------------------------------------------|
|                     |                                         | Poziom wody (m)         |             |                                             |
|                     |                                         | MMMM                    | MAMMMMM     | 4                                           |
|                     | A                                       | Ann . L.                | · · · · W   | where where                                 |
| m. A                | Amerikan                                |                         |             |                                             |
| w. hur mur          |                                         |                         |             |                                             |
| 04:00 05:00         | 05:00 07:00 08                          | 00 09:00 10:00          | 11:00 12:00 | 13:00 14:00 15:0                            |
| 04:00 05:00         | 05:00 07:00 08                          | 00 09:00 10:00<br>      | 11:00 12:00 | 13:00 14:00 15:0<br>/ 05:00<br>Highelium.co |
| 04:00 05:00         | 06:00 07:00 08:<br>00<br>Wybrany zakres | 00 09:00 10:00<br>16:00 | 11:00 12:00 | 13:00 14:00 15:0<br>/ 05:00 Highchum.co     |

Rys. 42. Analiza danych - powiększenie wykresu

#### Uwaga!

Po zalogowaniu możliwe jest bezpośrednie przełączanie pomiędzy zakładkami *Ustawień kanałów* i *Analizy danych*. W tym celu należy nacisnąć odpowiednio okienko *Ustawienia* lub *Analiza danych*:

| PM Ecology                                                                              | PL           |                   | LOGIN 👻          |  |  |  |  |
|-----------------------------------------------------------------------------------------|--------------|-------------------|------------------|--|--|--|--|
| Urządzenia Analiza danych Obsługa stacji Zarządzanie kryzysowe                          |              |                   |                  |  |  |  |  |
| NAZWA STACJI  Ustawienia  Przegląd informacji 네 Poziom wody 네 Porównaj 안 Eksport danych |              |                   |                  |  |  |  |  |
| ZPM Ecology                                                                             | PL           |                   | Login –          |  |  |  |  |
| Urządzenia Analiza danych Obsługa stacji Zarządzanie kryzysowe                          |              |                   |                  |  |  |  |  |
| NAZWA STACJI                                                                            |              |                   | 🔟 Analiza danych |  |  |  |  |
| Parametry pracy 🌣 Ustawienia kanałów 🌣 Ustawienia rejestrowania 🌣 Ust                   | tawienia ogó | lne 🎓 Udostępniar | nie              |  |  |  |  |

Rys. 43. Przegląd możliwości systemu

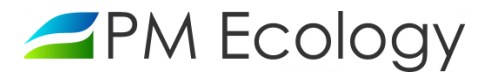

- Aby wybrać odpowiedni kanał oraz zakres czasu, którego ma dotyczyć zapisany plik, należy wybrać zakładkę
   *Eksport Danych*. Dostępna jest dodatkowa opcja wyboru pomiędzy zapisaniem danych przeliczonych lub surowych danych pomiarowych.
- Aby zapisać dane, należy nacisnąć *Eksportuj*. Plik CSV zostanie automatycznie zapisany na komputerze.

#### Uwaga!

System online pozwala na zapisywanie danych w formie pliku CSV z okresu maksymalnie jednego miesiąca. W celu pobrania danych z dłuższego okresu, należy powtórzyć powyższą procedurę kilkukrotnie.

| ZPM Ecology                                                                                                    |                |                |                                  |   | PL | EN | LOGIN   | <b>-</b> |
|----------------------------------------------------------------------------------------------------|----------------|----------------|----------------------------------|---|----|----|---------|----------|
| Urządzenia<br>•                                                                                                    | Analiza danych | Obsługa stacji | کے<br>Zarządzanie kryzysowe<br>ح |   |    |    |         |          |
| NAZWA STACJI                                                                                                    |                |                |                                  |   |    |    | awienia |          |
| 📰 Przegląd informacji 🔟 Poziom wody 🔟 Porównaj 🖻 Eksport danych                                                                   |                |                |                                  |   |    |    |         |          |
| Eksport danych                                                                                                    |                |                |                                  |   |    |    |         |          |
| Maksymalny możliwy zakres, dla którego można jednorazowo pobrać dane w pliku CSV wynosi 1 miesiąc. Wybierz właściwy zakres czasu. |                |                |                                  |   |    |    |         |          |
|                                                                                                    | •              | Dane prze      | lic: 🔻 Od                        | 誧 |    | Do | Ξ E     | csportuj |
| Rys. 44. Ekspo                                                                                                    | rt danych      |                |                                  |   |    |    |         |          |

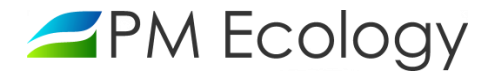

# PM Ecology Sp. z o.o.

Kielnieńska 136 80-299 Gdańsk

info@pmecology.com

+48 58 500 80 07

www.pmecology.com